# 广西阳光采购服务平台

供应商操作手册

2024年8月

# 目录

| 1. | 系统注册登录              | 4  |
|----|---------------------|----|
|    | 1.1. 注册入口           | 4  |
|    | 1.2. 填写注册信息         | 5  |
|    | 1.3. 完善注册信息         | 6  |
|    | 1.4. 供应商付款账户设置      | 8  |
|    | 1.4.1. 供应商添加付款账户    | 8  |
|    | 1.4.2. 分配付款账户       | 9  |
|    | 1.5. 企业主体信息维护       | 12 |
|    | 1.6. 基本信息填写         | 13 |
|    | 1.7. 基本账户信息填写       | 14 |
|    | 1.8. 登录方式一          | 14 |
|    | 1.9. 登录方式二          | 14 |
| 2. | 业务操作指南              | 15 |
|    | 2.1. 公开/邀请招标        | 15 |
|    | 2.1.1. 查询公告信息       | 15 |
|    | 2.1.2. 查看公告详情(公开项目) | 15 |
|    | 2.1.3. 查看邀请函 (邀请项目) | 18 |
|    | 2.1.4. 参与项目         | 19 |
|    | 2.1.5. 费用缴纳         | 21 |
|    | 2.1.5.1. 系统服务费      | 21 |
|    | 2.1.5.2. 购买文件       | 24 |

|    | 2.1.6. 下载招标文件  | 25 |
|----|----------------|----|
|    | 2.1.7. 提问及回复   | 26 |
|    | 2.1.8. 缴纳保证金   | 27 |
|    | 2.1.9. 中标候选人公示 | 29 |
|    | 2.1.10. 成交结果公告 | 30 |
|    | 2.1.11. 成交通知书  | 30 |
|    | 2.2. 网上询价      | 32 |
|    | 2.2.1. 查询公告信息  | 32 |
|    | 2.2.2. 查看公告详情  | 32 |
|    | 2.2.3. 参与项目    | 32 |
|    | 2.2.4. 查看竞价规则  | 32 |
|    | 2.2.5. 参与竞价    | 33 |
|    | 2.2.6. 缴纳系统服务费 | 34 |
| 3. | 缴费须知           | 35 |

# 1. 系统注册登录

# 1.1. 注册入口

操作路径:【打开浏览器一输入网址】

(1) 广西阳光采购服务平台(行政事业国资专区) 官网注册入口: https://ygcgxz.bbwcq.com/#/index

进入门户首页,点击上图"立即注册"按钮,进入企业注册页面。

#### (2)供应商可以通过上述地址完成注册;

| 1  | * 注册方式:   | ● 新注册企业                                                 |         |
|----|-----------|---------------------------------------------------------|---------|
|    | 注册身份      |                                                         |         |
| 2  | * 注册身份:   | 0 投标人/供应商 0 招标代理 0 招标人/采购人                              |         |
|    | 注册内容      | 注册身份选定后审核通过前不可修改,请根据自身业务谨慎选择!                           |         |
| 3  | *企业名称:    | 清输入企业名称                                                 |         |
| 4  | * 社会信用代码: | 不能为空<br>请输入18位社会信用代码                                    |         |
| 5  | * 手机号码:   | 不能为空                                                    |         |
| 6  | * 手机验证码:  | 聲響的手机場關。無保证归属于下方填写的用户姓名名下;认证成功后,此手机号码会作为登录账号便<br>请输入验证码 | 用 获取验证码 |
| 7  | * 密码:     | 不能为空<br>8-20位数字+大小写字母+特殊字符的组合                           | 2446    |
| 8  | * 确认密码:   | 不能为空<br>                                                | 244     |
| 9  | * 姓名:     | 不能为空                                                    |         |
| 10 | *证件类型:    | 不能为空 ● 身份证 ● 其他(护照/军官证)                                 |         |
| 11 | *证件号码:    |                                                         |         |
|    |           | 不能为空                                                    |         |

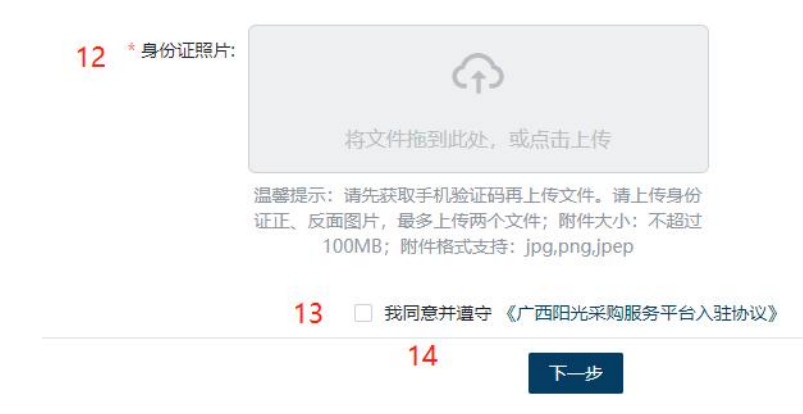

### 1.2. 填写注册信息

操作路径:【用户注册一注册中心】

主要注册信息说明:

1) 注册方式: 必填项, 需选择"新企业注册";

2) 注册身份: 必填项, 选择"投标人/供应商";

3) 企业名称: 必填项, 正确填写企业名称, 必须与营业执照企业名称 保持一致;

4) 社会信用代码: 必填项, 必须填写 18 位企业信用代码, 必须与营 业执照中的企业信用代码保持一致;

5)手机号码:必填项,必须填写 11 位真实手机号码(后续可以进行 账号密码变更,企业信息变更、相关业务通知等);

6) 手机验证码: 必填项, 用于接收系统随机发送的6位验证码;

7) 密码: 必填项, 密码规则为至少8位数字+大小写字母+特殊字符;

8) 确认密码: 必填项, 重复输入已设定的密码;

9) 姓名: 必填项, 填写身份证上的真实姓名全称

10) 证件类型: 必填项, 可选择身份证、军官、护照类型;

11) 证件号码: 必填项, 根据选择的证件类型进行相应的证件号码输入;

12) 身份证/护照/军官证照片: 必填项, 上传已选择的证件类型, 必

须为高清图, 若照片模糊, 则审核不通过;

13) 必填项,勾选同意《广西阳光采购服务平台入驻协议》;

14) 点击下一步完成用户注册,进入完善企业信息页面;

## 1.3. 完善注册信息

|             | ✓ 注册信息         |                                | 2 完      | 善信息                      |                                           | 3 等待审核                                                                                         |      |
|-------------|----------------|--------------------------------|----------|--------------------------|-------------------------------------------|------------------------------------------------------------------------------------------------|------|
| 册类型:企业注册    | 注册身份: 投        | 标人/供应商                         |          |                          |                                           |                                                                                                |      |
| 基本信息        |                |                                |          |                          |                                           |                                                                                                |      |
| 1 * 企业名称:   | 测试企业00         | )3                             | 7/100    | 2 * 企业简称                 | 、 请输入企                                    | 业简称                                                                                            | 0/25 |
| 3 * 社会信用代码: | 231231222      | 222322222                      | 18/255   | 4 *企业类型                  | : 请选择企                                    | 业类型                                                                                            | `    |
| 5 * 行业分类:   | 请选择行业          | 分类                             |          | 6 * 所在行政区域               | <b>8</b> : 请选择所                           | 在行政区域                                                                                          | 3    |
| * 企业通讯地址:   | 请输入企业          | 通讯地址                           |          | 8 注册资金                   | t: 人民币                                    | 请输入注册资金                                                                                        | 万;   |
| 9 注册地址:     | 请输入注册          | 地址                             | 0/255    | 10 * 注册电词                | +86                                       | 请输入注册电话                                                                                        | 0/25 |
| 11 *联系人:    | 请输入联系          | 人                              | 0/255    | 12 * 联系电话                | +86                                       | 请输入联系电话                                                                                        | 0/25 |
| 13*联系邮箱:    | 请输入联系          | 邮箱                             | 0/255    |                          |                                           |                                                                                                |      |
| 14 * 经营范围:  | 请输入经营          | 范围                             |          |                          |                                           |                                                                                                | 0/50 |
| 15 * 成立日期:  | ⑤ 请选择日         | 期成立日期                          |          | 16*法定代表人                 | ; 请输入法                                    | 定代表人                                                                                           | 0/25 |
| 0           | * 营业执照附件:      | 将文件拖到此处,或                      | 点击上传     | •法定代表人身份证<br>18 明:       |                                           | 将交件拖到此处,或点击上传                                                                                  |      |
|             |                | 必填,请上传营业执照、执业许可证(如7            | 9) 等注册证书 |                          | 必填, 点击下载<br>公章 (红章)                       | 《法定代表人身份证明模板》,需加盖企业                                                                            |      |
| 法           | 定代表人身份证:<br>19 | (代表人身份证:<br>19<br>将文件拖到此处,或高击上 |          | 法定代表人授权书和<br>被授权人身份证正反面: |                                           | 将文件拖到此处,或点击上传                                                                                  |      |
|             |                | 选填,请上传法定代表人身份证正反面              |          |                          | 若法定代表人与!<br>人身份证正反面<br>为分公司,则须<br>需加盖企业公章 | 经办人不一致时,请上传法定代表人睡权书与敏振<br>,点由下载: <b>《法定代表人授权书模板》</b> ,<br>按:《 <b>法定代表人授权模板(分公司)》</b> ,<br>(红章) | R    |
| 21          | 账户名称: ①        | 测试企业注册                         | 6/255    | 22 账号:                   | 请输入账号                                     | 0/255                                                                                          |      |
| 23          | 开户银行:          | 请输入开户银行                        | 0/255    |                          |                                           |                                                                                                |      |

1) 企业名称: 必填项, 输入完整的营业执照中的企业名称;

2) 企业简称: 必填项, 输入企业简称, 无需和营业执照中的企业名称 保持一致;

3) 社会信用代码: 必填项, 输入 18 位完整的营业执照中的社会信用 代码;

4) 企业类型: 必填项, 根据企业自身类型进行选择(企业(有独立法人)、 个体工商户(无独立法人资格)、政府机构/事业单位、社会团体、其他);

5) 行业分类: 必填项, 根据企业自身所属行业进行选择;

6)所在行政区域:必填项,根据企业自身的所在行政区域进行选择;

- 7) 企业通讯地址: 必填项, 填写企业自身的通讯地址;
- 8) 注册资金:选填项,可填写企业的注册资金;

9) 注册地址:选填项,可填写企业的注册地址;

- 10) 注册电话: 必填项, 填写企业自身的注册电话;
- 11) 联系人:选填项,可填写企业联系人姓名;
- 12) 联系电话:选填项,可填写企业的联系人电话;
- 13) 联系邮箱: 必填项, 需填写正确的邮箱地址;
- 14) 经营范围: 必填项, 需填写企业的营业范围;
- 15) 成立日期: 必填项, 需填写企业成立时间;
- 16) 法定代表人: 必填项, 需填写企业法定代表人姓名;
- 17) 营业执照附件: 必填项, 上传企业营业执照(盖公章);

18)法定代表人身份证明:必填项,法定代表人身份,可参考模板(盖公章);

19) 法定代表人身份证:选填项,上传法定代表人身份证正反面;

20)法定代表人授权书和被授权人身份证正反面:若法定代表人与经 办人不一致时必填项,需上传法定代表人授权书和被授权人身份证正反面 (盖公章);若为分公司,则须提供 《法定代表人授权模板(分公司)》;

- 21) 账户名称: 必填项,填写企业基本户账户名称;
- 22) 账号: 必填项, 填写企业基本户账号;
- 23) 开户银行: 必填项, 填写企业基本户开户银行全称;

24) 提交审核:点击"提交审核"按钮,等待平台管理员审核企业注 册信息(供应商注册系统自动审核)。

# 1.4. 供应商付款账户设置

# 1.4.1. 供应商添加付款账户

**操作路径:**后台管理-财务管理-收付款及开票信息维护-付款账号 维护

功能概述:维护供应商的付款账户。

操作说明:

1) 点击"新增"后,弹出"选择付款方式"窗口;

| 🔁 广西阳光采购服务平台                                              | 供应商 <b>后台管理</b>                                                 |                  | 官网 📣  | 企业 [测试]供应商002 | 🤤 供应商002 🔻             |
|-----------------------------------------------------------|-----------------------------------------------------------------|------------------|-------|---------------|------------------------|
| 后台管理                                                      | 用户管理 工作台 × 收付款及开票信息维护 ×                                         |                  |       |               |                        |
| <ul> <li>三 工作台</li> <li>⑤ 待力事项</li> <li>⑥ 通知消息</li> </ul> | 付款账号维护 其他收款账号维护 购买方开票信息维护 = 在此维护付款账户信息后,请检查【收付款及开票信息分配 - 已入驻平台付 | 款信息】中是否分配费用相关信息。 |       |               | <mark>3</mark><br>+ 新増 |
| 四 企业信息管理 >                                                | 序号 账户名称 付款方式 付款账                                                | 号 开户银行 创建时间      | 是否基本户 | 操作            |                        |
| ☑ 别务管理 1 →                                                | <ul> <li>□ 收付款現得</li> <li>□ 收付款及开票信息分配</li> </ul>               |                  |       |               |                        |
|                                                           | 2                                                               |                  |       |               | 新<br>手<br>引<br>导       |
|                                                           | •                                                               |                  |       |               |                        |
|                                                           |                                                                 | E174038          |       |               |                        |
|                                                           |                                                                 |                  |       |               |                        |
|                                                           | 共0条记录                                                           |                  | < [   | 1 > 10余/页 。   | 前往 1 页                 |
|                                                           |                                                                 |                  |       |               |                        |

#### 2) 选择"付款账号",点击"确定"进入具体维护页面;

| ▶ 广西阳光采购服务平台                                                                                                    | 供应商 后台管理           |                                                                                                    |              |                     |      | 官网 😃 👘 | 式供应商002 🗌 💭 🕼 | 1应前002 -         |
|----------------------------------------------------------------------------------------------------|--------------------|----------------------------------------------------------------------------------------------------|--------------|---------------------|------|--------|---------------|------------------|
| 后台管理                                                                                                    | 用户管理 工作台 × 收付款及开票信 | N维护 ×                                                                                                    |              |                     |      |        |               |                  |
| <ul> <li>二</li> <li>二</li></ul> | 付款账号维护 其他收款账号维护    | 购买方开票信息维护                                                                                                    |              |                     |      |        |               |                  |
| ② 通知消息                                                                                                    | ■ = 在此维护付款账户信息后,请检 | 查【收付款及开票信息分配 - 已                                                                                                    | 入驻平台付款信息】中是召 | 百分配费用相关信息。          |      |        |               | 十新増              |
| ② 企业信息管理                                                                                                    | 序号 账户名称            | 付款方式                                                                                                    | 付款账号         | 开户银行                | 创建时间 | 是否基本户  | 操作            |                  |
|                                                                                                    | 4                  | 选择付款方式<br>( ) ) ( ) ) ( ) | RCV6         | <b>*61.</b><br>至无故服 | ×    |        |               | 新手弓 <del>周</del> |
|                                                                                                    | 共0条记录              |                                                                                                    |              |                     |      |        | 10条/页 前往      | 1 页              |
|                                                                                                    |                    |                                                                                                    |              |                     |      |        |               |                  |

3)页面可设置基本户与非基本户,其中基本户是读取的企业基本信息 中的基本户信息,若需修改请前往变更企业基本信息(详见第四条)。非 基本户需输入付款账号、开户银行,具体操作如下图所示。

| 😋 广西阳光采购服务平台                                              | 供应商后台管理                                                                                   | 官网 🥔 | 企业 [测试]供应商002 🛛 🖨 供应商002 🔻 |
|-----------------------------------------------------------|-------------------------------------------------------------------------------------------|------|----------------------------|
| 后台管理                                                      | 用戶管理 工作台 × 收付款及开票信息推护 ×                                                                   |      |                            |
| <ul> <li>図 工作台</li> <li>図 待力事项</li> <li>⑦ 通知消息</li> </ul> | 付款账号维护 其他收款账号维护 购买方开照信息维护           = = 在此维护付款保护信息后,请检查【收付款及开票信息分配。已入驻平台付款信息】中最否分配费用相关信息。 |      | 十新增                        |
| 自 企业信息管理                                                  | 序号 账户名称 付款方式 付款账号 开户银行 创建                                                                 | 时间   | 操作                         |
| ☑ 财务管理 >                                                  |                                                                                           |      |                            |
|                                                           | 银行付款账号 ×                                                                                  |      |                            |
|                                                           | * 是否基本户: ○ 基本户 • 非基本户                                                                     |      | 新手                         |
|                                                           | *账户名称: [测试]供应商002                                                                         |      | ]<br>등                     |
|                                                           | * 付款账号:                                                                                   |      |                            |
|                                                           | *开户银行:                                                                                    | 2    |                            |
|                                                           | 25回 <b>●</b> 私 3                                                                          |      |                            |
|                                                           | 共 0 条记录                                                                                   | < [  | 1 > 10条/页 。 前往 1 页         |

# 1.4.2. 分配付款账户

操作路径:后台管理一财务管理一收付款及开票信息分配一已入驻平 台付款信息

功能概述:分配供应商的付款账户。

操作说明:

 1)点击"财务管理"后,选择"收付款及开票信息分配",再选择"已 入驻平台付款信息";

| 🔁 广西阳光采购服务平台 | 供应商后台管理                             | 官网 🧶   🔤 💻           |
|--------------|-------------------------------------|----------------------|
| 后台管理         | 用户管理 工作台 × 收付款及开票信息分配 ×             |                      |
| 圖 工作台        |                                     |                      |
| 18 待办事项      |                                     |                      |
| IB 业务模版配置 >  |                                     |                      |
| 目 企业信息管理 >   | 父弱半百 描作                             |                      |
| ◎ 通知消息 第一步   | ▶ 广西阳光采购服务平台 <u>查看平台付费信</u>         |                      |
| 6 財务管理 >     | □ 费用确认                              |                      |
| ③ 帮助管理       | D 对账管理                              | 新                    |
|              | >>> 发票管理                            |                      |
|              | ② 交易系統收费环节                          | 17<br>17             |
|              | 国 收付款明细 第二步                         |                      |
|              | 自收付款及开票信息分配                         |                      |
|              | >>>>>>>>>>>>>>>>>>>>>>>>>>>>>>>>>>> |                      |
|              | 》 发展开具                              |                      |
|              | > 发展开具配置                            |                      |
|              | 共1 第记录                              | く 1 > 10新/页 - 前往 1 页 |

2) 点击"▶",展开已入驻平台付费信息;

| 🔁 广西阳光采购服务平台                             | 供应商后台管理                               |          | ÊM 🧶   🖭 📃 📕     |
|------------------------------------------|---------------------------------------|----------|------------------|
| 后台管理                                     | 用户管理 工作台 × 收付款及开票信息分配 ×               |          |                  |
| 圖 工作台                                    | □□□□□□□□□□□□□□□□□□□□□□□□□□□□□□□□□□□□□ | 社亚会付款信白  |                  |
| <b>昆</b> 待办事项                            |                                       |          |                  |
| 18 业务模版配置 >                              | <b>大田立</b> 4                          | 10.04    |                  |
| 四企业信息管理 >                                | 父杨平台                                  | 提作       |                  |
| ② 通知消息                                   | ▶ 广西阳光采购服务平台                          | 查看平台付费信息 |                  |
| ♥ 財务管理 >                                 |                                       |          |                  |
| <ol> <li>         ⑦ 帮助管理     </li> </ol> | <u></u>                               |          | 新                |
|                                          |                                       |          | ,<br>키<br>무      |
|                                          |                                       |          |                  |
|                                          |                                       |          |                  |
|                                          |                                       |          |                  |
|                                          |                                       |          |                  |
|                                          |                                       |          |                  |
|                                          |                                       |          |                  |
|                                          | 共1条记录                                 | <        | 1 > 10条/页 前往 1 页 |
| ● 广西阳光采购服务平台                             | 供应商后台管理                               |          | 官网 🧶 🔳 🔳         |
| 后台管理                                     | 用户管理 工作台 × 收付款及开票信息分配 ×               |          |                  |
| 圖 工作台                                    |                                       |          |                  |
| <b>圆</b> 待办事项                            | 已开通平台收款及开票信息 已入驻平台收款及开票信息 已入          | 驻平台付款信息  |                  |
| 18 业务模版配置 >                              |                                       |          |                  |
| 四 企业信息管理                                 | 交易平台                                  | 操作       |                  |
| ⑧ 通知消息                                   | ▼ 广西阳光采购服务平台                          | 直看平台付费信息 |                  |
| ☑ 财务管理 >                                 |                                       | 第二步      |                  |
| ③ 帮助管理                                   | □ 付款业务 付款账户要求                         | 付款账号     | 操作               |
|                                          | 平台服务费                                 |          | 更多操作 ~ 引         |
|                                          |                                       |          |                  |
|                                          | □ 文件费                                 |          | 更多操作 ~           |
|                                          | — 内部的体 微                              |          | 百名海佐 ソ           |
|                                          | T 1920 BE 2-3 SE                      |          | 342 pr DRTP      |
|                                          | (B)T-6                                |          | 更多操作 ~           |
|                                          | DT-VAL. 202                           |          |                  |
|                                          | DTNLER                                |          |                  |

3)点击系统服务费的"更多操作",选择"分配兴业银行一系统标 准版-虚拟子账号付款账号";

| C/Feb               | - |                                |           |                        |           |               |  |
|---------------------|---|--------------------------------|-----------|------------------------|-----------|---------------|--|
| 的事项                 |   | TRATEGORY CALLER               | CAR+DINAS |                        | 15th      | 1 E           |  |
| (各國版電器 ><br>)(本管理 > |   | 交易平台                           |           | 展作                     | - 第一      |               |  |
|                     |   | <ul> <li>● 指抗运动管理系统</li> </ul> |           | 度着干运行商信息               |           | 1             |  |
|                     |   | 付款业务                           | 付款资产要求    | 和對後导                   |           | 87            |  |
| 北泊管理 >              |   | 平台服务费                          |           | a search of the second |           | <u>要亲遗性</u> ~ |  |
| )中哲理 >              |   | 文件表                            |           |                        | 分配兴业银行-系统 | 标准版-虚拟子账号付款账号 |  |
| 此文档量看<br>动管理        |   | 中标级负担                          |           |                        | 1         | 更杂版作 ~        |  |
|                     |   | 保证金                            | 不貴雄本戶     |                        |           | 更多极作 ~        |  |
|                     |   |                                |           |                        | 第二步       |               |  |
|                     |   |                                |           |                        |           |               |  |
|                     |   |                                |           |                        |           |               |  |
|                     |   |                                |           |                        |           |               |  |
|                     |   |                                |           |                        |           |               |  |

4) 点击"选择"后完成系统服务费付款信息的设置;

| 广西阳光采购服务  | 平台 | 供应商后台   | 管理    |              |      |             |          | 官网 🧔    |    |        |
|-----------|----|---------|-------|--------------|------|-------------|----------|---------|----|--------|
| 后台管理      |    | 用户管理    | 工作台 × | 收付款及开票信息分配 × |      |             |          |         |    |        |
| 圖 工作台     |    | DII:87  |       |              |      |             |          | -       |    |        |
| 圆 待办事项    |    | 6/1週中1  | 分配付款账 | 3            |      |             | ×        |         |    |        |
| 18 业务模版配置 |    |         | 请输入名称 |              | a    |             |          |         |    |        |
| 目 企业信息管理  |    |         | 序号    | 账户名称         | 付款方式 | 付款账号        | 操作       |         |    |        |
| ② 通知消息    |    | -       | 1     | 1.0          | 线下转账 | 10.00       | 选择       |         |    |        |
| 🗉 财务管理    | -> |         |       |              |      |             |          |         |    |        |
| ⑦ 帮助管理    |    |         |       |              |      | 第           | 一步       | 調       | 作  | M      |
|           |    | * .n. * |       |              |      |             |          | 更多提     | 作~ | 手引导    |
|           |    |         |       |              |      |             |          | 更多撰     | 作~ |        |
|           |    | 0       |       |              |      |             |          | 更多提     | 作~ | 1      |
|           |    | ia (    | 共1条记录 |              |      | 〈 1 〉 10条/页 | - 前往 1 页 | 更多捍     | 作~ |        |
|           |    | 共1条记录   |       |              |      |             | < 1      | > 10条/页 |    | 前往 1 页 |

注:完成系统服务费的付款账户分配后还需对文件费、系统服务费 (成交)、保证金付款账号进行分配,文件费、系统服务费(成交)、保 证金付款账号分配同上述的(3)、(4)步骤。

# 1.5. 企业主体信息维护

**操作路径:**后台管理-企业信息管理-企业信息-企业基本管理-主体信息

**功能概述:** 维护企业基本信息与基本账户信息,提交且平台管理员审 核通过后更新完成。

| 后台管理                                     | 用月 | P管理   I作ら × | 企业基本管理 ×                                                                |                |                 |                                                                                 |            |
|------------------------------------------|----|-------------|-------------------------------------------------------------------------|----------------|-----------------|---------------------------------------------------------------------------------|------------|
| 圖 工作台                                    |    | 主体信息 补充(    | · · · · · · · · · · · · · · · · · · ·                                   |                |                 |                                                                                 |            |
| 圆 待办事项                                   |    |             |                                                                         |                |                 |                                                                                 |            |
| 08 业务模版配置                                | >  | - 48-4-1622 |                                                                         |                |                 |                                                                                 | SEICH      |
| anna an                                  | >  | *企业名称:      | 广西玉林投资控股集团有限公司                                                          | 14/100         | * 企业循称:         | 广西玉林投资控股集团有限公司                                                                  | 14/255     |
| anna an an an an an an an an an an an an |    | * 社会信用代码:   | 91450900MAA7JK0Y81                                                      | 18/255         | * 权属区域:         | 广西社族自治区/玉林市                                                                     |            |
| 1 财务管理                                   | >  | *企业类型:      | 企业                                                                      |                | *行业分类:          | 商务服务业企业管理服务,企业总部管理投资与资产管理单位后勤管理服务,其他企业                                          | 业管理服务,法律服  |
| ) 帮助管理                                   |    | * 所在行政区域:   | 广西社族自治区                                                                 |                | *企业通讯地址:        | 广西南纬区                                                                           | 5/255      |
|                                          |    | 注册资金:       | 人民币 1,000                                                               |                | 注册地址:           | 广西青务区                                                                           | 5/255      |
|                                          |    | * 注册电话:     | +86 66666666                                                            | 壹仟万元整<br>8/255 | 联系人:            | [原此]采购单位002                                                                     | 11/255     |
|                                          |    | 联系电话:       | +86 1320000002                                                          | 11/255         | * 联系邮箱:         | 1@1.com                                                                         | 7/255      |
|                                          |    | * 经营范围:     | 家具                                                                      |                |                 |                                                                                 | 2/5000     |
|                                          |    | *成立日期:      | © 2024-08-07 12:02:15                                                   |                | *法定代表人:         | 法主代表人                                                                           | 5/255      |
|                                          |    | * 营业执照附件:   |                                                                         |                | *法定代表人身份<br>证明: | (f)                                                                             |            |
|                                          |    |             | 將文件拖到此处,或鼎击上传                                                           |                |                 | 將文件拖到此处,或虑击上传                                                                   |            |
|                                          |    |             | 必填,请上传营业执照、执业许可证(如有) 等注册证书<br>∉d9f8f204-b55d-4059-83e0-44b6173817a9.jpg | * 0            |                 | 必填, 点面下载《法定代表人身份证明模板》, 希加盖企业公章(红章)<br>@d9f8f204-b55d-4059-83e0-44b6173817a9.jpg | 年 <b>日</b> |

操作说明:参考1.3

# 1.6. 个人信息变更(如需)

### 操作路径:主体认证

功能概述:

如需对个人信息修改,需点击下拉箭头选择【认证中心】

| ○ 广西阳光采购服务平台 | 1    |                           |            | l i  |                                    |                  |      |        |    |        | 🔎                   |
|--------------|------|---------------------------|------------|------|------------------------------------|------------------|------|--------|----|--------|---------------------|
| < 主体认证       |      | 成为评审 <sup>3</sup><br>仅可认: |            | ħ    | <b>申請加入企业</b><br>申請加入企业<br>日知入: 0个 | 《管理兵             |      |        |    | 2      | <ul> <li></li></ul> |
|              | 认证申请 | 申请加                       | 入记录        |      |                                    |                  |      |        |    | 历史平台名称 | 新<br>手<br>引<br>导    |
|              |      | 序号                        | 认证名称       | 认证类型 | 申请时间                               | 通过时间             | 审核方式 | 审核状态   | 操作 |        |                     |
|              | >    | 1                         | 李八二测试企业    | 企业   | 2024-09-09 16:44                   | 2024-09-09 16:44 | 自动审核 | 免审核    | 查看 |        |                     |
|              | >    | 2                         | 北部湾产权-测试环境 | 企业   | 2024-08-26 14:54                   | 2024-08-26 14:55 | 人工审核 | • 认证通过 | 查看 |        |                     |
|              | 专家   |                           |            |      |                                    |                  |      |        |    |        |                     |
|              | 序号   | 平台                        | 名称         |      |                                    | 申请时间             |      |        |    | 审核状态   |                     |
|              | 1    | 招标                        | 采购管理系统     |      |                                    | 2024-08-13 14:24 |      |        |    | 审核中    |                     |

#### 点击【变更】按钮,进行个人信息变更修改。 广西阳光采购服务平台 主体认证 ≑案は iii 修改实名信息 × \*姓名 李强 \*证件类型 💿 身份证 💿 其他 (护照/军官证) 认证申请 历史平台名称 \*证件号码 410225199005301414 \* 身份证照片 Ð 将文件拖到此处,或点击上传 认证通知 取消 保存 专家 2024-08-13 14:24

# 1.7. 基本信息填写

a. 企业名称、社会信用代码需保持准确,且一一对应;

b. 企业类型:包括国有企业、私营企业、个体工商户、政府机构/事业 单位、社会团体、其他。一般社会经营性质机构,请选择"企业";

c. 法定代表人身份证明: 需下载并按照《法定代表人身份证明模板》 进行填写,并加盖企业公章(红章);

d. 法定代表人授权书和被授权人身份证正反面: 若法定代表人与经办 人不一致时,须上传法定代表人授权书与被授权人身份证正反面,须按照 《法定代表人授权书模板》进行填写,若为分公司,则须按 《法定代表人 授权模板(分公司)》进行填写,需加盖企业公章(红章);

#### 1.8. 基本账户信息填写

- e. 账户名称:请填写企业的基本账户信息;
- f. 账号: 请填写基本账户银行卡号;
- g. 开户银行:请填写开户银行名称。

| ♥ 厂西阳尤米购服务平台  | 供应简后台管理      |                                    |          | TIM 🔑   <u>640</u> 78                                                              | 578 💭 供应用001                           |
|---------------|--------------|------------------------------------|----------|------------------------------------------------------------------------------------|----------------------------------------|
| 后台管理          | 用户管理   工作台 × | 收付款及开票氛息分配 × 收付款及开票氛息维护 × 企业基本管理 × |          |                                                                                    |                                        |
| 圖 工作台         | 联系电话:        | +86 1320000004 11/25               | * 联系由2   | : 1036533865@qq.com                                                                | 17/255                                 |
| <b>國 待办事项</b> | * 经营范围:      | <b>ж</b> Д                         |          |                                                                                    | 3/5000                                 |
| 18 业务模版配置 >   |              |                                    |          |                                                                                    | 2/3000                                 |
| ) anknikmer 🔿 | *成立日期:       | © 2024-08-01 00:00:00              | *法定代表人   | : 范飞龙                                                                              | 3/255                                  |
| 9 通知渦息        | * 實业执照附件:    | <u>^</u>                           | *法定代表人身份 | ~                                                                                  |                                        |
| 1 财务管理 >      |              | (†)                                | 证明       | C†2                                                                                |                                        |
| 2 帮助管理        |              | 将文件拖到此处,或点击上传                      |          | 将文件拖到此处,或《击上传                                                                      |                                        |
|               |              | 必填,請上传書业执照、执业许可证(如有)等注册证书          |          | 必填,点击下载《法定代表人身份证明模板》,需加盖企业公章(红章)                                                   |                                        |
|               |              | #208000 E E                        |          | #2acpui                                                                            | æ u                                    |
|               | 法定代表人身份证:    |                                    | 法定代表人授权书 |                                                                                    |                                        |
|               |              | 将文件拖到此处,或点由上传                      | 反西       | 将文件拖到此处,或点面上传                                                                      |                                        |
|               |              | 陰陽, 與上修法在代表人身份在正死面                 |          | 的活金代表人与经办人不一致时,确上传法金代表人提权书与被接权人身份证正反面<br>表人提权打扰极力。若为分公司,则原族《法定代表人授权模板(分公<br>公章(印章) | ,凉击下载 <b>《法定代</b><br><b>司)》</b> ,需加盖企业 |
|               | ▲ 基本账户值息     |                                    |          |                                                                                    |                                        |
|               | * 账户名称: ①    | [测试]供应南001 10/25                   | * 第5     | 33333333                                                                           | 8/255                                  |
|               | * 开户银行:      | 建设银行 4/25                          |          |                                                                                    |                                        |
|               |              |                                    |          |                                                                                    |                                        |

点击"提交审核"对变更后的企业信息进行提交,待平台管理员审核 通过后,变更生效。

# 1.9. 登录方式一

1、广西阳光采购服务平台(行政事业国资专区)官网注册入口: https://ygcgxz.bbwcq.com/#/index

### 1.10. 登录方式二

用户通过供应商登录地址直接输入账号密码进行登录,供应商登录地址: <u>http://gxygcgpt.bbwcq.com/web-login/index.html#/login</u>

供应商可通过门户网站或者供应商登录地址两种方式登录系统进行相关业务操作

# 2. 业务操作指南

#### 2.1. 公开/邀请招标

## 2.1.1. 查询公告信息

供应商在参与项目前可通过门户采购公告或系统中一公告信息进行相 关项目的公告查询或参与。如下图所示:

|      | -               |                      |                     |                  | 首页                 | 公告公示             | 新闻资讯               | 政策法规               | 业务指南    | <del>,</del> ξŦ |
|------|-----------------|----------------------|---------------------|------------------|--------------------|------------------|--------------------|--------------------|---------|-----------------|
| 經当前的 | 位置:首页>公示公律      | Ŧ                    |                     |                  |                    |                  |                    |                    |         |                 |
| 公告:  | 公示              |                      |                     |                  | 公告名称 ~             | 请输入关键字           | 搜索                 |                    | Q 清除    |                 |
| 采购方式 | 全部公子            | 开招标 邀请招标             | 网上词价 竞              | 争性磋商             | 竞争性谈判              | 词比采购             | 单一来源               |                    |         |                 |
| 项目类型 | 全部 工種           | 程美 货物类               | 服务类                 |                  |                    |                  |                    |                    |         |                 |
| 公告类型 | 全部采则            | 购公告 变更公告             | 答疑澄清 候              | 选人公示             | 结果公告               |                  |                    |                    |         |                 |
| 组织形式 | 全部 委封           | 托代理 自行组织             |                     |                  |                    |                  |                    |                    |         |                 |
| 集团名称 | 全部 北湖<br>北海市钦北公 | 海市城开集团公司<br>2司 北海规划院 | 北海市路港公司<br>北海市政工程设计 | 北海旅游集团<br>-院 北海市 | 1 北海银投公<br>5规划服务公司 | :司 北海市<br>北海高新区高 | 乡投集团 北湖<br>路投集团 北海 | ē振兴南珠公司<br>高新区侨盛公司 | 北海市恒业集团 |                 |
| 公告名  | Я               |                      |                     |                  |                    |                  | 公告类型               | 采购方式               | 发布时间    |                 |
|      |                 |                      |                     |                  | 製石設築               |                  |                    |                    |         |                 |
|      |                 |                      |                     | ľ                | 1户公告信              | 自                |                    |                    |         |                 |

# 2.1.2. 查看公告详情(公开项目)

供应商在供应商端-公告信息-采购公告可查看采购人/代理机构发布的招标/采购/竞价公告,点击查看进入公告详情页。

| 🔁 广西阳光采购服务                    | 平台                    | 一供应商 后台                                    | 管理                                           |                                                                       |       |               | 官网            | 💯   企业 [测试]供应商   | 6002   🤿 供应商002 · |
|-------------------------------|-----------------------|--------------------------------------------|----------------------------------------------|-----------------------------------------------------------------------|-------|---------------|---------------|------------------|-------------------|
| 供应商                           |                       | 项目管理-投标                                    | 工作台 × 采购公告 × 查看 ×                            |                                                                       |       |               |               |                  |                   |
| ፼ 工作台<br>凸 我的邀请函              |                       | 采购公告                                       | 我的关注                                         |                                                                       |       |               |               |                  |                   |
| 18 谈判邀请                       |                       | 请输入公                                       | 告名称                                          | 请输入项目名称                                                               |       | 请输入项目编号       |               | Q 查询             | 1 重置 展开筛选 ~       |
| 會 公告信息                        | >                     | ■ 采购公告                                     |                                              |                                                                       |       |               |               |                  |                   |
| ◎ 我的项目                        | >                     | ☐ 系統公告                                     | <u>х</u>                                     | 标段名称                                                                  | 采购模式  | 招标/米购项目类<br>型 | 采购/招标方式       | 公告开始时间           | 操作                |
| ● 联合体投标邀请 ● 提问及问复             | · 联合体投标邀请 E - 提问及回复 E | <ul> <li>□ 询价公告</li> <li>□ 征集公告</li> </ul> | 示项目公开招标公告                                    | 操作演示项目                                                                | 非集中采购 | 工程            | 公开招标          | 2024-08-26 23:25 | 查看                |
| 6 开标大厅                        |                       | □ 通告专栏                                     | 可触发的测试项目xy公开招标公告                             | 截标时间触发的测试项目xy                                                         | 非集中采购 | 货物            | 公开招标          | 2024-08-26 22:47 | 查看                |
| 四 在线谈判                        |                       | 3                                          | 清分时间变更公开招标公告                                 | 清分时间变更                                                                | 非集中采购 | 货物            | 公开招标          | 2024-08-26 19:08 | 宣看                |
| 会 竟价大厅                        |                       | 4                                          | 操作演示项目测试测试测试公开招标公告                           | 操作演示项目测试测试测试                                                          | 非集中采购 | 工程            | 公开招标          | 2024-08-26 08:00 | 直看                |
| <ul> <li>         ·</li></ul> |                       | 5                                          | 测试参与项目公开招标公告                                 | 测试参与项目2                                                               | 非集中采购 | 工程            | 公开招标          | 2024-08-26 01:20 | 查看                |
| ③ 保证金退还                       |                       | 6                                          | 現行更新服务后演试清分和退还公开招标<br>公告                     | 银行更新服务后测试清分和退还                                                        | 非集中采购 | 货物            | 公开招标          | 2024-08-25 15:55 | 直看                |
|                               |                       | 7                                          | 名园项目竞争性磋商公告                                  | 名园项目                                                                  | 非集中采购 | 货物            | 竞争性磋商         | 2024-08-25 15:10 | 查看                |
|                               |                       | 8                                          | 则试测试测试-zn-公开招标-南宁明园饭店<br>升级改造项目zn公开招标公告      | 测试测试测试。zn-公开招标-南宁明圆饭店升级改造<br>项目zn1,测试测试测试-zn-公开招标-南宁明圆饭店<br>升级改造项目zn2 | 非集中采购 | 工程            | 公开招标          | 2024-08-25 11:55 | 直看                |
|                               |                       | 9                                          | 「現试測试測试0825-xzt-公开招标-黒悟空<br>コロレベロサアロコロレベロトハナ | 测试测试测试0825-xzt-公开招标-黑悟空间比采购<br>-×=                                    | 非集中采购 | 货物            | 词比采购<br>2 3 4 | 2024-08-25 11:00 | 直看                |

| 🔁 广西阳光采购服务平台 | 一供应商 后台管理   |            |         |                                                                                                    |               | 官网 🔔 | 企业 [测试]供应商002 | 供应商002 🗸 |
|--------------|-------------|------------|---------|----------------------------------------------------------------------------------------------------|---------------|------|---------------|----------|
| 供应商          | 项目管理-投标 工作台 | ★ 采购公告 × 1 | 查看 ×    |                                                                                                    |               |      |               |          |
| 團 工作台        | 青看公告变更记录    |            |         |                                                                                                    |               |      |               |          |
| 昌 我的邀请函      |             |            |         | 截标时间触发的测试                                                                                                    | 项目xv公开招标公告    |      |               |          |
| 思 谈判邀请       |             |            |         |                                                                                                    |               |      |               |          |
| 合 公告信息 >     |             | 1          |         |                                                                                                    |               |      |               |          |
|              |             | 相关附件       |         |                                                                                                    |               |      |               |          |
| ◎ 联合体投标邀请    |             | 公告PDF:     | ₽公告 ndf | ×                                                                                                    | 其他附件:         |      |               |          |
| ₿ 提问及回复      |             |            | A Liber |                                                                                                    | Second Second |      |               |          |
| □ 开标大厅       |             |            |         |                                                                                                    |               |      |               |          |
| 四 在线谈判       |             |            |         |                                                                                                    |               |      |               |          |
| ▲ 竟价大厅       | 4           |            |         |                                                                                                    |               |      |               |          |
| 回 缴费订单       |             |            |         |                                                                                                    |               |      |               |          |
| 投标保证金        |             |            |         |                                                                                                    |               |      |               |          |
| ③ 保证金退还      |             |            |         |                                                                                                    |               |      |               |          |
|              |             |            |         |                                                                                                    |               |      |               |          |
|              |             |            |         |                                                                                                    |               |      |               |          |
|              |             |            |         |                                                                                                    |               |      |               |          |
|              |             |            |         |                                                                                                    |               |      |               |          |
|              |             |            |         |                                                                                                    |               |      |               |          |
|              |             |            |         |                                                                                                    |               |      |               |          |
|              |             |            |         | ية المراجع المراجع المراجع المراجع المراجع المراجع المراجع المراجع المراجع المراجع المراجع المراجع المراجع الم | 参与项目          |      |               |          |

当公告发生变更时公告将增加【变更】标识,点击查看变更记录展示 公告变更记录。

| 坐 |
|---|
| 本 |
|   |
|   |

点击参与项目,选择参与的标段和项目组成员,点击确认后参与项目

# 成功,点击进入工作台跳转到该标段的工作台页面。

| 🕞 广西阳光采购服务平台 | 供应商 后台管理      |                          |                 |                                                                                                    |                             | 盲网 🔎   企业 [測试]供应商002   🔗 供应商002 🔻          |
|--------------|---------------|--------------------------|-----------------|----------------------------------------------------------------------------------------------------|-----------------------------|--------------------------------------------|
| 供应商          | 项目管理-投标 工作台 > | × 采购公告 ×                 | 查看 ×            |                                                                                                    |                             |                                            |
| 團 工作台        | 查看公告变更记录      |                          |                 |                                                                                                    |                             |                                            |
| 吕 我的邀请函      |               |                          |                 | STREET, STREET, STREET | A REAL PROPERTY AND INCOME. |                                            |
| 思 谈判邀请       |               | 。 参与标段                   |                 |                                                                                                    | ×                           |                                            |
| 合 公告信息 >     |               | 本招                       |                 |                                                                                                    | 全选                          | 1批、核准或备案机关名称) 以                            |
| ◎ 我的项目 >     |               | 2310<br>为:[              | 市田              | 际印度物                                                                                                    | 标印绘品                        | )资金(资金采源),项目出资比例<br>: 0.0万元 0.0% 其他: 0.0万元 |
| 影合体投标邀请      |               | 0.0%                     | 175             | 10492.12107                                                                                                    | 1040,098 5                  |                                            |
| ▶ 提问及回复      |               | 2<br>建设                  | 1               | 测试测试测试-zn-公开招标-南宁明园饭店升级改造项目zn1                                                                                                    | GKZB20240825000009-0001     |                                            |
| 圆 开标大厅       |               | 建设                       | 2               | 测试测试测试-zn-公开招标-南宁明园饭店升级改造项目zn2                                                                                                    | GKZB20240825000009-0002     | 临街绿植隔断、外立面及窗户、客<br>5、项目建设内容为建筑装饰装修工        |
| 圆 在线谈判       |               | 程、生                      |                 |                                                                                                    |                             |                                            |
| ▲ 竟价大厅       | •             | 计划                       |                 |                                                                                                    |                             |                                            |
| 回 微费订单       |               | 2.2.                     |                 |                                                                                                    |                             | 、交流及上栏频吹等,爬上阶段包括<br>包括协助业主完成本工程所有报批报       |
| 會 投标保证金      | 3             | 建( <sup>3</sup><br>2.3.  |                 |                                                                                                    |                             | 项目                                         |
| ③ 保证金退还      |               | 2.42                     |                 |                                                                                                    |                             |                                            |
|              |               | 2.6                      |                 |                                                                                                    |                             |                                            |
|              | 4             | 3.投标<br>3.12             |                 |                                                                                                    |                             | 施丁总承包参级万以上资质(备注:                           |
|              |               | 1、招                      |                 | 下一步                                                                                                    |                             | 为施工总承包已可满足项目建设要                            |
|              |               | 体资质按最高的企业                | 2               | 有宁市建筑工程施工总承包二级资质企业。),具有有效的安全生产                                                                                                    | "许可证,并在人员、设备、资金等方面具备        | 相应的履约能力。投标人已录入"桂                           |
|              | 3             | 3.2主要负责人                 | 人心。<br>灵要求:     |                                                                                                    |                             |                                            |
|              |               | 3.2.1 上程总承包项<br>①具有一级及以上 | 1目经理:<br>注册建筑师1 | 成一级及以上注册结构工程师或建筑工程专业一级及以上注册建造                                                                                                    | 師或房屋建筑工程专业注册监理工程师和工         | 程类高级及以上职称(联合体投标                            |
|              |               | AN MULTEN AND            | 3 *** 1         | 返回 关注                                                                                                    | 参与项目                        |                                            |

| 🔁 广西阳光采购服务平台                                                                                                    | ( <b>供应商</b> )后台管理                                                                                                    | 官网 🔎 主 [测试]供应商002 🖨 供应商002 🗸                                                                                                    |
|----------------------------------------------------------------------------------------------------|----------------------------------------------------------------------------------------------------|----------------------------------------------------------------------------------------------------|
| 供应商                                                                                                    | 项目管理 投标 / 工作台 × / 采购公告 × <b>查看 ×</b>                                                                                                    |                                                                                                    |
| ፼ 工作台                                                                                                    | · · · · · · · · · · · · · · · · · · ·                                                                                                    |                                                                                                    |
| 吕 我的邀请函                                                                                                    |                                                                                                    |                                                                                                    |
| ☞ 谈判邀请                                                                                                    |                                                                                                    |                                                                                                    |
| 会 公告信息 >                                                                                                    | 本語 姓名: 清給入姓名 所属部门: 清給入所属部门 口 査询 重置                                                                                                    | 批、核准或备案机关名称)以                                                                                                    |
| ◎ 我的项目 >                                                                                                    | 2010<br>为:                                                                                                    | 6世(6世末禄),项目出现10例<br>0.0万元 0.0% 其他:0.0万元                                                                                                    |
| ◎ 联合体投标邀请                                                                                                    | 0.0%<br>2.1項E 2 1 供应商002 [測试]供应商002 1320000005                                                                                                    |                                                                                                    |
| ₿ 提问及回复                                                                                                    | 2. 建筑                                                                                                    |                                                                                                    |
| □ 开标大厅                                                                                                    | 建造成、                                                                                                    | 临街绿植隔断、外立面及窗户、客<br>。项目建设内容为建筑装饰装修工                                                                                                    |
| 图 在线谈判                                                                                                    | 程、1 本項                                                                                                    |                                                                                                    |
|                                                                                                    | <ul> <li></li></ul>                                                                                                    | 交底及工程验收等; 施工阶段包括                                                                                                    |
| <b>回</b> 缴费订单                                                                                                    | 经审:<br>建 (1                                                                                                    | 括协助业主完成本工程所有报批报                                                                                                    |
| ◎ 投标保证金                                                                                                    | 2.3.                                                                                                    | 项目                                                                                                    |
| ③ 保证金退还                                                                                                    | 25-                                                                                                    |                                                                                                    |
|                                                                                                    | 203                                                                                                    |                                                                                                    |
|                                                                                                    | 3.12 共1条记录 く 1 > 10魚/页 。 前住 1 页 。                                                                                                    | a工总承包参级及以上资质(备注:                                                                                                    |
|                                                                                                    | 大治<br>(大治)<br>上一步 輸入 取消                                                                                                    | 为施工总承包已可满定项目建设要<br>采用联合体形式参与投标的,联合                                                                                                    |
|                                                                                                    | 译云"开处于有效状态。<br>建云"开处于有效状态。                                                                                                    | 版的權约能力。投标人已录入"桂                                                                                                    |
|                                                                                                    | 3.2主要负责人员要求:<br>3.2.1工程总承包项目经理:                                                                                                    |                                                                                                    |
|                                                                                                    | ①具有一级及以上注册建筑师或一级及以上注册结构工程师或建筑工程专业一级及以上注册建造师或弗圈建筑工程专业注册监理工程师和工程                                                                                                    | 类高级及以上职称(联合体投标<br>————————————————————————————————————                                                                                                    |
|                                                                                                    | · · · · · · · · · · · · · · · · · · ·                                                                                                    |                                                                                                    |
|                                                                                                    |                                                                                                    |                                                                                                    |
| 🕞 广西阳光采购服务平台                                                                                                    | 日本主义的法律                                                                                                    | 官网 🥔   企业 [测试]供应商002   🎧 供应商002 🗸                                                                                                    |
| 广西阳光采购服务平台<br>供应商                                                                                                    | 供求約 后台管理<br>项目管理:投标 │ 工作台 × │ 采购公告 × │ 直垂 × □ 标段工作台 ×                                                                                                    | 盲网 🖉   관   澳试用拉商002   异 供应商002 🗸                                                                                                    |
| ● 广西阳光采购服务平台 供应商 ④ 工作台                                                                                                    | ■ 供給務 后台管理<br>項目管理:投标   工作台 ×   采购公告 ×   直看 × 标段工作台 ×                                                                                                    | 首网                                                                                                    |
| ▶ 广西阳光采购服务平台       供应商       學 工作台       凸 我的邀请函                                                                                                    | 供給務         后台管理           项目管理:投标         工作台 ×   采购公告 ×   直看 × 标程工作台 ×           测试测试:zn-公开招标-南宁明园饭店升级改造项目zn1                                                                                                    | <b>首⋈ 29</b>                                                                                                    |
| <ul> <li>● 广西阳光采购服务平台</li> <li>供应商</li> <li>學 工作台</li> <li>凸 我的邀请函</li> <li>&gt;&gt; 谈判邀请</li> </ul>                                                                                                    | 供給約         后台管理           项目管理-投标         工作台 ×   采购公告 ×   直看 × 标程工作台 ×           潮试测试测试-zn-公开招标-南宁明园饭店升级改造项目zn1            核烧编号:         GKZ820240825000009-0001            域展場号:         GKZ820240825000009-0001                                                                                                    | 官凶 22 企业 満式供成商の02 ♀ 供成商の02 マ     更新企业信息 宣看异议 う近回     国新授助中心标准到间: 2024年8月26日 23:36:53 星陽一                                                                                                    |
| <ul> <li>♪ 广西祝光采的風勢平台</li> <li>供应商</li> <li>型 工作台</li> <li>凸 我的邀请函</li> <li>宅 谈判邀请</li> <li>合 公告信息 &gt;</li> </ul>                                                                                                    | 供給務         后台管理           項目管理:投标         工作台 ×   采购公告 ×   直看 × 标程工作台 ×           測試測試測试-zn-公开招标-南宁明园饭店升级改造项目zn1            板段编号:         GKZ82024082500009-0001 曲違人: 李富 项目类型: 工程 开标时间: 2024-06-27 09:30 采购/归标方式: 公开招标 选程控制: 线上线下相结合                                                                                                    | 官凶 22 企业 満式供成商の02 ♀ 供成商の02 ▼     更新企业信息 宣看界议 ⊃ 近回     国家援助中心标准时间: 2024年8月26日 23:36:53 星間-                                                                                                    |
| <ul> <li> <b>广西相光采的風多年台</b> <ul> <li></li></ul></li></ul>                                                                                                    | 供給務         后台管理           項目管理:投稿         工作台 ×   采駒公告 ×   直看 × 标程工作台 ×           潮试測试測试-zn-公开招标-南宁明园饭店升级改造项目zn1            核段编号:         GKZ82024082500009-0001 曲違人: 李富 项目类型: 工程 开标时间: 2024-06-27 09:30 采购/归标方式: 公开招标 流程控制: 线上线下相结合           ①         2         3         4         5           路移公告与文件(供函画)         與上印紙(何应面)         开紙(何应面)         评紙(何应面)         空紙(何应面)                                                                                                    | 官凶 22 企业 満式供成商の02 ♀ 供点商の02 ▼     更新企业信息 宣看界议 > 近回     国新企业信息 「宣看界议 > 近回     国家援助中心标准时间: 2024年8月26日 23:36:53 星間-     6 ©     高    私気(供应用)                                                                                                    |
| <ul> <li> <b>广西相光采的風勢平台</b> <ul> <li></li></ul></li></ul>                                                                                                    | 供給務         后台管理           項目管理:投标         工作台 × 「 梁駒公告 ×   直看 × 「 标線工作台 ×           潮試測试測试-zn-公开招标-南宁明园饭店升级改造项目zn1            核原编号:         GKZ82024082500009-0001 曲違人: 李富 项目类型: 工程 开顿时间: 2024-06-27 09:30 采购归额方式: 公开招标 选程控制: 线上线下相结合           ①         2         3         4         5           和除公告与文件(供成高)         與上兒板(何应南)         开板(何应南)         开板(何应南)         東板(何应           1 招标公告         1                                                                                                    | 官凶 22 企业 満式供成商の02 ♀ 供成商の02 ▼     更新企业信息 宣音界以 ⊃ 返回     取新企业信息 宣音界以 ⊃ 返回     取素援助中心标准时间: 2024年8月26日 23:36:53 星間-     6 ©     あ気(供应用)     表表 売業の面にみ                                                                                                    |
| <ul> <li> <b>广西相光采的服务年台</b> <ul> <li> <b>供应商</b> </li> <li>             プ 工作台             ろう、</li> <li>             我の邀请通             </li> <li>             我の邀请通             </li> <li>             我の意味通             </li> <li>             我の意味通             </li> <li>             我の項目</li></ul></li></ul>                                                      | 供給務         后合管理           項目管理:投稿         工作台 ×   采駒公告 ×   直看 ×   标線工作台 ×           潮試測試測试-zn-公开招标-南宁明园饭店升级改造项目zn1            板段编号:         GKZ820240825000009-0001 曲違人: 李富 项目类型: 工程 开顿时间: 2024-06-27 09:30 采购归额方式: 公开招标, 选程控制: 线上线下相结合           ①         2         3         4         5           一         2         3         4         5           超移公告与文件(供编画)         與上兒每(供应用)         开稿(供应用)         非解(供应用)         並編(供应           1         招标公告<br>公告名称:         公告开始时间: 2024-08-25 11:55                                                                                                    | 官凶 22 企业 満式供成商の02 ♀ 供成商の02 ▼     更新企业信息 宣看异议 ン 返回     国家援助中心标准制阀: 2024年8月26日 23:36:53 星間-     6 ©     低気(低空周)     重看 宣看空更记录                                                                                                    |
| <ul> <li> <b>广西相光采购服务平台</b> <ul> <li></li></ul></li></ul>                                                                                                    | 供給務         后台管理           項目管理 投标         工作台 ×   梁敏公告 ×   音雨 ×   标和工作台 ×           潮試測试測试-zn-公开招标-南宁明园饭店升级改造项目zn1            核原编号:         GKZ520240825000009-0001 創建人: 李富 项目类型: 工程 开标时间: 2024-06-27 09:30 采购归标方式: 公开招标, 适程控制: 线上线下相结合           ①         2         3         4         5           超标公告与文件(供应向)         與上段級(供应向)         开級(供应向)         建級(供应         1           1 招标公告         公告名称:         公告名称:         公告开始时间: 2024-08-25 11:55           测试测试测试-m-公开招标-南宁明阅饭店升级改造项目加公开招标公告         公告开始时间: 2024-08-25 11:55                                                                                                    | 官凶 22 企业 満式供成布002 ♀ 供成布002 ▼     更新企业信息 直着异议 ン 返回     国新授助中心标准制间: 2024年8月26日 23:36:53 星間-     6 ©     6 ©     555(代広用)     直着 直着交更记录                                                                                                    |
| <ul> <li> <b>广西相光采的風勢平台</b> <ul> <li></li></ul></li></ul>                                                                                                    | (供給務)       后台管理         項目管理:投标       工作台 ×   采购公告 ×   音雨 ×   标和工作台 ×         潮試測试測试-zn-公开招标-南宁明回饭店升级改造项目zn1          标段编号:       GKZE20240825000009-0001 創建人: 李富 项目类型: 工程 开标时间: 2024-06-27 09:30 采购归标示式: 公开招标, 适程控制: 线上线下相结合         ①       2       3       4       5         一       2       3       4       5         一       2       3       4       5         1       招标公告       2       3       4       5         1       招标公告       公告名称:       公告名称:       公告子给约问: 2024-08-25 11:55       3         1       新任報告書       1       日本報告報書       1       日本報告報書         1       新任報告書       1       日本報告報書       1       1       日本報告報書         1       新行時間       2024-08-25 11:55       3       1       1       1       1       1       1       1       1       1       1       1       1       1       1       1       1       1       1       1       1       1       1       1       1       1       1       1       1       1       1       1       1       1       1       1       1       1       1       1       1                                                                                                    | 官凶 2 (2 (3))((4)((4)((4)))((4))((4))((4))((4))(                                                                                                    |
| <ul> <li> <b>广西相光采购服务年台</b> <ul> <li></li></ul></li></ul>                                                                                                    | 供給務         后台告報           項目音環-投标         工作台 × 「 梁敏公告 × 「 音重 × 「 标線工作台 ×           測試測試測試-zn-公开招标-南宁明回饭店升级改造项目zn1            根袋编号:         GKZ520240825000009-0001 創建人: 李富 项目类型: 工程 开标时间: 2024-06-27 09:30 采购归标历方式: 公开招标, 清醒控制: 线上线下相结合           ①         2         3         4         5           一         2         3         4         5           一         2         3         4         5           1         招标公告         公告名称:         公告名称:         公告名称:         公告名称:           別試測試測試, 小-公开招标-南宁明回饭店升级改造项目加公开招标公告         公告开始时间: 2024-08-25 11:55             1         新板器务费         (元): 0.01         订单号:         数約方式:                                                                                                    | 官凶 ② 企业 満式供成布002 ♀ 供成布002 ▼           更新企业信息       宣菊异议       〕近回         国新役助中心标准制间:       2024年9月26日       23:36:53 星間         (肉)       6       ○         (肉)       6       ○                                                                                                    |
| <ul> <li>▶ 「西阳光采動画务平台</li> <li>株広商</li> <li>甲 工作台</li> <li>凸 我的邀请通</li> <li>全 谈判邀请</li> <li>合 公告信息</li> <li>&gt; </li> <li>令 联合体投标邀请</li> <li>砂 插印及回复</li> <li>匠 开标大厅</li> <li>馬 在线谈判</li> <li>余 竞价大厅</li> <li>宮 敬责订单</li> </ul>                                                                                                    | (供給各) 后台答题         項目管理:投标       工作台 × 「采粉公告 × 」 音画 × 「标2工作台 ×         潮试测试测试-zn-公开招标-南宁明园饭店升级改造项目zn1         标段编号:       GKZ520240825000009-0001 创建人: 李富 项目类型: 工程 开标时间: 2024-06-27 09:30 采购归标方式: 公开招标, 该程控制: 线上线下相结合         ①       2       3       4       5         和学校信息面       與上兒板(何应面)       开板(何应面)       年級(何应         1       招标公告       2       3       4       5         2       3       4       5       5         2       3       4       5       5         2       3       4       5       5         2       3       4       5       5         2       3       4       5       5         3       4       5       5       2         1       招标公告       公告方法       2       5         2       3       1       2       5       5         3       2       4       5       5       5         3       1       3       4       5       5         2       3       1       3       4       5         3       1       3       1       3       5       5                                                                                                    | 官政 《 ( ) ( ) ( ) ( ) ( ) ( ) ( ) ( ) ( ) (                                                                                                    |
| <ul> <li>▶ 「西阳光采動画务平台</li> <li>株広商</li> <li>甲 工作台</li> <li>凸 我的邀请话</li> <li>陸 谈判邀请</li> <li>哈 公告信息</li> <li>&gt; 谷 我的项目</li> <li>&gt; 谷 我的项目</li> <li>&gt; 谷 我的项目</li> <li>&gt; 日</li> <li>一 公告住状 (小家道)</li> <li>● 諸何及回复</li> <li>匠 开标大厅</li> <li>話 在氐谈判</li> <li>幺 竟价大厅</li> <li>宮 敬责订单</li> <li>魯 投标保证金</li> </ul>                                                  | 供給務         EG各管理           項目管理·投稿         工作台×         采粉公告×         直着×         振線工作台×           測试測试測试-zn-公开指标-南宁明回饭店升级改造项目zn1               機能傳号:         6KZBE20240825000009-0001 創建人: 李富 须目與型: 工程 开标时间: 2024-08-27 09:30 采购/田柄方式: 公开招标 過程控制: 线上线下相结台              ●         2         3         4 <td< td=""><td>官凶 ② 企业 満式供成布002 ♀ 供成布002 ▼           更新企业信息       宣菊异议       &gt; 近回         国新役助中心标准制间:       2024年9月26日       23:36:53 星間         (周)       6       ○         (周)       6       ○         (周)       6       ○         (周)       6       ○         (周)       6       ○         (周)       6       ○         (日本の)       ○       6         (日本の)       ○       6         (日本の)       ○       6         (日本の)       ○       6         (日本の)       ○       (日本の)         (日本の)       ○       (日本の)         (日本の)       ○       (日本の)         (日本の)       ○       (日本の)         (日本の)       ○       (日本の)         (日本の)       ○       (日本の)         (日本の)       ○       (日本の)         (日本の)       ○       (日本の)         (日本の)       ○       (日本の)         (日本の)       ○       (日本の)         (日本の)       ○       (日本の)         (日本の)       ○       (日本の)         (日本の)       ○       (日本の)         (日本の)       ○       (日本の)</td></td<>                                                                                                    | 官凶 ② 企业 満式供成布002 ♀ 供成布002 ▼           更新企业信息       宣菊异议       > 近回         国新役助中心标准制间:       2024年9月26日       23:36:53 星間         (周)       6       ○         (周)       6       ○         (周)       6       ○         (周)       6       ○         (周)       6       ○         (周)       6       ○         (日本の)       ○       6         (日本の)       ○       6         (日本の)       ○       6         (日本の)       ○       6         (日本の)       ○       (日本の)         (日本の)       ○       (日本の)         (日本の)       ○       (日本の)         (日本の)       ○       (日本の)         (日本の)       ○       (日本の)         (日本の)       ○       (日本の)         (日本の)       ○       (日本の)         (日本の)       ○       (日本の)         (日本の)       ○       (日本の)         (日本の)       ○       (日本の)         (日本の)       ○       (日本の)         (日本の)       ○       (日本の)         (日本の)       ○       (日本の)         (日本の)       ○       (日本の)                                                                                                    |
| <ul> <li>▶ 「西朝光采動應务平台</li> <li>● 工作台</li> <li>○ 我的邀请通</li> <li>© 谈判邀请</li> <li>○ 公告信息</li> <li>&gt; 谷 我的项目</li> <li>&gt; 谷 我的项目</li> <li>&gt; 谷 联合体投标邀请</li> <li>○ 提问及回复</li> <li>○ 开标大厅</li> <li>四 石式次川</li> <li>公 完价大厅</li> <li>豆 報表订单</li> <li>奇 股标保证金</li> <li>② 保证金退还</li> </ul>                                                                                 | 供給券       后台管理         項目管理-投稿       工作台×       采粉公告×       直着×       毎月11日台×         創試測試測は、2n-公开指标・南宁明問版店升级改造項目2n1            物能強噪号:       GKZE20240825000009-0001       創業人・字章 原目発型:       工程       井根町間:       2024-08-27 09:30       采粉/招柄方式:       公开招标: 海壁宇相信台         ①      2      3      4      5         1       新修業各与文化(供加高)       風上投発(供加高)       7年時(明加高)       7年時(明加高)       2 #16(明加高)         1       新規研究者       公告开始时间:       2024-08-25 11:55           1       新規研究者       公告开始时间:       2024-08-25 11:55           1       新規研究者       公告开始时间:       2024-08-25 11:55           第時期間       2024-08-25 11:55              第時期間       :       :       :                                                                                                    | 官図 ② 企业 満式供成布002 ♀ 供成布002 ▼           更新企业信息       宣菊异议       > 近回         国新企业信息       宣菊异议       > 近回         国家授助中心标准制间:       2024年3月26日       23:36:53 星期-         (周)       6       ○         (周)       6       ○         夏奮       宣審交更记录         文村平台販券費       音楽系統服約委订单                                                                                                    |
| <ul> <li>▶ 「西田光采約憲务平台</li> <li>供应商</li> <li>型 工作台</li> <li>凸 我的邀请话</li> <li>陸 谈判邀请</li> <li>姶 公告信息</li> <li>&gt;&gt;</li> <li>谷 我的项目</li> <li>&gt;&gt;</li> <li>● 我的项目</li> <li>&gt;&gt;</li> <li>● 我的项目</li> <li>&gt;</li> <li>● 最内区回复</li> <li>回 指向区回复</li> <li>匠 开桥大厅</li> <li>匠 石纸谈判</li> <li>幺 亮价大厅</li> <li>匠 傲费订单</li> <li>奇 股标保证金</li> <li>② 保证金退还</li> </ul> | 供給者       EG省管理         項目管理-投稿       工作台×       采粉公告×       直着×       毎月工作台×         測試測試測は、zn-公开招标-南宁明回饭店升级改造項目zn1            物能強噪号:       GKZE50240825000009-0001 御進人: 李富 项目奥型: 工程 开稿时间: 2024-08-27 09:30 采粉/招柄方式: 公开招稿 通程空報: 低上版下相结合          ①         3           ①        2        3        4          1 部時公告        2                                                                                                    | 自然 ② 企业 満式供成布の02 ♀ 供成布の02 ▼     のの (供成布の02 ▼     のの)     のの (供成布の02 ▼     のの)     のの (供成布の02 ▼     のの)     のの (供成布の02 ▼     のの)     のの (供成布の02 ▼     のの)     のの (供成布の02 ▼     のの)     のの (供成布の02 ▼     のの)     のの (供成布の02 ▼     のの)     のの (供成布の02 ▼     のの)     のの (供成布の02 ▼     のの)     のの (供成布の02 ▼     のの)     のの (供成布の02 ▼     のの)     のの (     のの)     のの (     のの (     のの)     のの (     のの (     のの)     のの (     のの (     のの)     のの (     のの (     のの)     のの (     のの (     のの |
| <ul> <li>▶ 「西田光采約憲务平台</li> <li>供应商</li> <li>型 工作台</li> <li>凸 我的邀请话</li> <li>陸 谈判邀请</li> <li>姶 公告信息</li> <li>&gt;&gt;</li> <li>谷 我的项目</li> <li>&gt;&gt;</li> <li>● 提向风回复</li> <li>□ 提向风回复</li> <li>□ 开标大厅</li> <li>豆 石纸谈判</li> <li>&amp; 亮价大厅</li> <li>豆 缴费订单</li> <li>每 投标保证金</li> <li>② 保证金退还</li> </ul>                                                             | 供給約         Edésa           項目書選手投稿         工作台 × 第級公告 × 直着 × 标印工作台 ×           測試測試測は、zn-公开招标-南宁明圆饭店升级改造項目zn1            物能機能         EXCED0240825000009-0001 創業人: 李富 楽目発型: 工程 开稿时间: 2024-08-27 09:30 采艇/招标方式: 公开招档: 海磁空船: 线上版下相结合           ①         2           ①         2           3         4           ①         2           3         4           ①         2           3         4           ①         2           3         4           ①         2           3         4           ①         2           3         4           ①         2           3         4           ①         2           3         4           ①         2           3         4           ①         2           ③         4           ①         2           ③         4           ⑦         3           ⑦         4           ⑦         8           ⑦         5           ⑦         5           ⑦         7                                                                                                    | 首凶     (金)     (病は供成布の02)     (中)     (中)     (h)     (h)     (h)     (h)     (h)     (h)     (h)     (h)     (h) <t< td=""></t<>                                                                                                    |
| <ul> <li>▶ 「西阳光采動画务平台</li> <li>供应商</li> <li>型 工作台</li> <li>凸 我的邀请话</li> <li>空 谈判邀请</li> <li>合 公告信息</li> <li>&gt;&gt;</li> <li>谷 我的项目</li> <li>&gt;&gt;</li> <li>管 疑合体投标邀请</li> <li>□ 提问及回复</li> <li>匠 开桥大厅</li> <li>匠 母板大厅</li> <li>匠 母板大厅</li> <li>匠 盘 在线谈判</li> <li>&amp; 亮竹人厅</li> <li>豆 鐵费订单</li> <li>噏 投标保证金</li> <li>② 保证金退还</li> </ul>                         | 供給格         EdState           項目管理-投稿         工作台 × 采购公告 × 查看 × 标和工作台 ×           測試測試測は、zn-公开招标-南宁明圆饭店升级改造项目zn1            物理管理-投稿         Carter + Arter - Arter - | 首凶     ●     ①     ●     ●     ●     ●     ●     ●     ●     ●     ●     ●     ●     ●     ●     ●     ●     ●     ●     ●     ●     ●     ●     ●     ●     ●     ●     ●     ●     ●     ●     ●     ●     ●     ●     ●     ●     ●     ●     ●     ●     ●     ●     ●     ●     ●     ●     ●     ●     ●     ●     ●     ●     ●     ●     ●     ●     ●     ●     ●     ●     ●     ●     ●     ●     ●     ●     ●     ●     ●     ●     ●     ●     ●     ●     ●     ●     ●     ●     ●     ●     ●     ●     ●     ●     ●     ●     ●     ●     ●     ●     ●     ●     ●     ●     ●     ●     ●     ●     ●     ●     ●     ●     ●     ●     ●     ●     ●     ●     ●     ●     ●     ●     ●     ●     ●     ●     ●     ●     ●     ●     ●     ●     ●     ●     ●     ●     ●     ●     ●     ●     ●     ●     ●     ●                                                                                                    |
| <ul> <li>▶ 「西阳光采約團务平台</li> <li>供应商</li> <li>型 工作台</li> <li>凸 我的邀请话</li> <li>空 谈列邀请</li> <li>合 公告信息</li> <li>&gt;&gt;</li> <li>谷 我的项目</li> <li>&gt;&gt;</li> <li>② 联合体投标邀请</li> <li>□ 提向及回复</li> <li>□ 提向及回复</li> <li>□ 开板大厅</li> <li>邑 在纸谈判</li> <li>幺 究抗/中</li> <li>〒 缴费订单</li> <li>噏 投标保证金</li> <li>② 保证金退还</li> </ul>                                              | 供給格         EdState           項目管理-投稿         工作台 ×   采期公告 ×   查看 ×   拆印工作台 ×           期試測試測は、zn-公开招标-南宁明回饭店升级改造项目zn1            物成例は別は、zn-公开招标-南宁明回饭店升级改造项目zn1            物成例は別は、zn-公开招标-南宁明回饭店升级改造项目zn1            物成例は別は、zn-公开招标-南宁明回饭店升级改造项目zn1            「日本公告         2           2         3           4         5           月時公告         2           3         4           5         第年(10.00)           1日标公告         2           3         4           5         第年(10.00)           1日标公告         公告不給助时间: 2024-08-25 11:55           次付入正常の力         2付人展示力は、 安付状态:<br>大付状環境(10.00)           5         文付人展示力は、 安付状态:<br>大付状環境(10.00)           2         1日           1日         第版な角           1日         第版な方           文付人:         文付人展示力は、 安付状态:<br>大付状環境(10.00)           2         2           1日         第版な日           1日         第版な日           1日         第版の方面           1日         第           1日         第           1日         第           1日         第                                                                                                    |                                                                                                    |
| <ul> <li>▶ 「西阳光采約團务平台</li> <li>供应商</li> <li>型 工作台</li> <li>凸 我的激请通</li> <li>空 谈判邀请</li> <li>合 公告信息</li> <li>&gt;&gt;</li> <li>谷 我的项目</li> <li>&gt;&gt;</li> <li>○ 影合体投乐邀请</li> <li>□ 提问及回复</li> <li>□ 提问及回复</li> <li>□ 目の回復</li> <li>○ 开顿大厅</li> <li>呂 在线谈判</li> <li>ス 究抗大庁</li> <li>豆 缴费订单</li> <li>章 投航保证金</li> <li>② 保证金退还</li> </ul>                              | 供給者       后台答题         項目管理-投稿       工作台 × 采用公告 × 直着 × 标和工作台 ×         測試測试測は-zn-公开指标-南宁明圆饭店升级改造项目zn1       物設備         物設備       6人名名名         ●       2         ●       2         ●       2         ●       2         ●       2         ●       3         ●       4         ●       2         ●       2         ●       3         ●       2         ●       3         ●       2         ●       3         ●       2         ●       3         ●       4         ●       2         ●       3         ●       4         ●       2         ●       3         ●       3         ●       3         ●       9         ●       9         ●       10         ●       10         ●       10         ●       10         ●       10         ●       10         ●       20                                                                                                    | <ul> <li>         「四秋企业信息 直看异议 ) 返回         「更新企业信息 直看异议 ) 返回         「頭赤役助中心标准助问: 2024年8月26日 23:36:53 星扇-         「「「「「「「「「」」」」」         「「」」」</li></ul>                                                                                                    |
| <ul> <li>▶ 「四限光果動種多半台</li> <li>● 工作台</li> <li>凸 我的邀请品</li> <li>陸 谈判邀请</li> <li>哈 公告信息</li> <li>&gt;&gt;</li> <li>※ 段的项目</li> <li>&gt;&gt;</li> <li>◎ 股合体投标邀请</li> <li>● 提句及回复</li> <li>□ 提句及回复</li> <li>□ 用板大厅</li> <li>四 板大厅</li> <li>四 教费订单</li> <li>森 投航保证金</li> <li>② 保证金退还</li> </ul>                                                                            | 供給者       EASSEE         現日営業-投稿       工作台 ×       菜酸公告 ×       養着 ×       毎月11倍 ×         期試測試測は、zn-公开招标-南宁明回饭店升级改造项目zn1       時間時間:       2024-08-27 09-30 采购/招标方式:       公开招标:       読録         修修编号:       GKZ 82024082500000-0001 創建人:       季賞 项目換型:       12 开标切用:       2024-08-27 09-30 采购/招标方式:       公开招标:       第         ●       -       2       -       3       -       4       5         ●       -       2       -       3       -       4       5         ●       -       2       -       3       -       4       5         ●       -       2       -       3       -       4       5         ●       -       2       -       3       -       4       5         ●       -       2       -       3       -       4       5         ●       -       2       -       3       -       4       5         ●       -       2       -       3       -       4       5         ●       -       2       -       3       -       4       5         ●       ●       ●       ○<                                                                                                    | 「四秋企业信息            「更新企业信息          重名界収          近回             国林授助中心标准助何: 2024年8月26日 23:36:53 星期一             (四、一、二、二、二、二、二、二、二、二、二、二、二、二、二、二、二、二、二、二、                                                                                                    |

# 2.1.3. 查看邀请函(邀请项目)

供应商在供应商端一我的邀请函可查看采购人/代理机构发送给该供应商的邀请函,点击查看进入邀请函详情页。

| 🔁 广西阳光采购服务平台                            | 一供 | 如而后台管理             |             |                  |           |                 |                  |        | 官网 🔔     | 企业 [测试]供应商002 |            |
|-----------------------------------------|----|--------------------|-------------|------------------|-----------|-----------------|------------------|--------|----------|---------------|------------|
| 供应商                                     | 项目 | 管理-投标   工作台 ×   采购 | 公告 ×   查看 × | 标段工作台 × 1        | 我的邀请函 ×   |                 |                  |        |          |               |            |
| ── 工作台                                  |    |                    |             |                  |           |                 |                  |        |          |               |            |
| 昌 我的邀请函                                 |    | 全部 企业自采 招标采购       | 信息发布        |                  |           |                 |                  |        |          |               |            |
| ₿ 谈判邀请                                  | 1  | 全部 ~               |             |                  |           |                 |                  |        |          |               |            |
|                                         |    | 请输入标段/包名称          |             | 请输入标段/包          | 编号        |                 | 请输入公告/邀请         | 國名称    |          | Q查询量          | 置展开筛选~     |
| ◎ 我的项目 >                                |    | atom and a state   |             | ica destes m     | 1738518-D | THE PER MICHINE | Valence received | 采购/招标方 | 1 M / M- |               |            |
| ◎ 联合体投标邀请                               |    | 序号 标取/包名称          | 61          | 收/包编号            | 米购模式      | 项目类型            | 邀请四名称            | 式      | 19R1'F   |               |            |
| ₿ 提问及回复                                 |    | 1 测试招标采购           | D           | YLY2024082500000 | 非集中采购     | 工程              | 测试招标采购单一来源邀请     | 单一来源   | 查看       |               |            |
| □ 开标大厅                                  |    |                    | 2           | -0001            |           |                 | 62               |        |          |               |            |
| 图 在线谈判                                  |    |                    |             |                  |           |                 |                  |        |          |               |            |
| ▲ 竞价大厅                                  | 4  |                    |             |                  |           |                 |                  |        |          |               |            |
| 管 缴费订单                                  |    |                    |             |                  |           |                 |                  |        |          |               |            |
| \$\$*********************************** |    |                    |             |                  |           |                 |                  |        |          |               |            |
| ☞ 保证金退还                                 |    |                    |             |                  |           |                 |                  |        |          |               |            |
|                                         |    |                    |             |                  |           |                 |                  |        |          |               |            |
|                                         |    |                    |             |                  |           |                 |                  |        |          |               |            |
|                                         |    |                    |             |                  |           |                 |                  |        |          |               |            |
|                                         |    |                    |             |                  |           |                 |                  |        |          |               |            |
|                                         |    |                    |             |                  |           |                 |                  |        |          |               |            |
|                                         | 3  | 共1条记录              |             |                  |           |                 |                  |        | <        | 1 > 10条/页 。   | 前往 1 页     |
|                                         |    |                    |             |                  |           |                 |                  |        |          |               |            |
| 🕞 广西阳光采购服务平台                            | 一供 | 直商 后台管理            |             |                  |           |                 |                  |        | 官网 🔔     | 企业 [测试]供应商002 | 〇 供应商002 👻 |
| 供应商                                     | 项目 | 管理-投标   工作台 ×   采购 | 公告 ×   查看 × | 标段工作台 ×   手      | 我的邀请函 ×   | 查看邀请函 ×         |                  |        |          |               |            |
| ── 工作台                                  |    |                    |             |                  | 测         | 试招标采购单一         | 一来源邀请函           |        |          |               |            |
| 吕 我的邀请函                                 |    | 123                |             |                  |           |                 |                  |        |          |               |            |
| 醫 谈判邀请                                  |    |                    |             |                  |           |                 |                  |        |          |               |            |
| 合 公告信息 >                                |    | 相关说明               |             |                  |           |                 |                  |        |          |               |            |
| 豪我的项目                                   |    | 注册说明:              |             |                  |           |                 |                  |        |          |               |            |
| ◎ 联合体投标邀请                               |    | 标书款支付:             |             |                  |           |                 |                  |        |          |               |            |
| ₿ 提问及回复                                 |    | 文件下载:              |             |                  |           |                 |                  |        |          |               |            |
| ◎ 开标大厅                                  |    | CA办理:              |             |                  |           |                 |                  |        |          |               |            |
| 图 在线谈判                                  |    | 帮助信息:              |             |                  |           |                 |                  |        |          |               |            |
| 会 竟价大厅                                  | 4  | 其他信息:              |             |                  |           |                 |                  |        |          |               |            |
| 冒 繳费订单                                  |    |                    |             |                  |           |                 |                  |        |          |               |            |
| 發 投标保证金                                 |    | 相关附件               |             |                  |           |                 |                  |        |          |               |            |
| ⑧ 保证金追还                                 |    | 邀请函附件:             | ∅激清函.pdf    |                  |           |                 |                  |        |          |               | *          |
|                                         |    |                    | - ALCONT -  |                  |           |                 |                  |        |          |               |            |
|                                         |    |                    |             |                  |           |                 |                  |        |          |               |            |
|                                         |    |                    |             |                  |           |                 |                  |        |          |               |            |
|                                         |    |                    |             |                  |           |                 |                  |        |          |               |            |
|                                         |    |                    |             |                  |           |                 |                  |        |          |               |            |
|                                         |    |                    |             |                  |           |                 |                  |        |          |               |            |
|                                         |    |                    |             |                  |           | 返回              | 1                |        |          |               |            |

当邀请函发生变更时邀请函将增加【变更】标识,点击查看变更记录 展示邀请函变更记录。

| 供应商系统   |   | < 我的邀请函 > 查看邀请函 |                     |                          |                  |   |
|---------|---|-----------------|---------------------|--------------------------|------------------|---|
| 會 公告信息  | ~ | 查看变更记录          |                     | 邀请手动发布邀请招标邀请函            |                  |   |
| ■ 我的项目  | ^ |                 |                     | (招标编号: esdfsdfsd3432432) |                  |   |
| 项目管理-投标 |   | 「项目概况           |                     |                          |                  |   |
| 词价报价    |   | 招标项目名称:         | 邀请手动发布              | 招标项目编号:                  | esdfsdfsd3432432 |   |
| □ 我的邀请语 |   | 项目类型:           | 工程22321             | 采购模式:                    | 集中采购             | 9 |
| 月 提问及回复 |   | 采购方式:           | 邀请招标                |                          |                  |   |
| B 开标大厅  |   | 所属行业分类:         | 223edeth            | 项目地址:                    | 大声说大             |   |
| 88 在线谈判 |   | 邀请函发送时间:        | 2023-08-15 09:30:34 |                          |                  |   |
| ④ 保证金退还 |   |                 |                     |                          |                  |   |

点击回复展示邀请函详情页,点击下方回复按钮,弹出回复窗口,选 择接受或不接受、填写理由并勾选项目负责人后点击确认跳转该标段工作 台。

|                                                                                               | (供 | 立向前后台管理                       |                            |            |         |                                        |              |                                                                                                    |                    | 官网 🔔 🛛 | 企业 [测试]供应商002 | 幕 供应商002 🔻 |
|-----------------------------------------------------------------------------------------------|----|-------------------------------|----------------------------|------------|---------|----------------------------------------|--------------|----------------------------------------------------------------------------------------------------|--------------------|--------|---------------|------------|
| 供应商                                                                                           | 项  | 1管理-投标 工作台                    | ×   采                      | 购公告 ×      | 查看 ×    | 标段工作台 ×                                | 我的邀请函 × 回复邀请 | i函 ×                                                                                                    |                    |        |               |            |
| ₩ 工作台                                                                                         |    |                               |                            |            |         |                                        | 测试招标采        | 勾项目邀请招标邀请问                                                                                                    | Ā                  |        |               |            |
| 昌 我的邀请函                                                                                       |    | 测试                            |                            |            |         |                                        |              | <ul> <li>Common and a second second seco</li></ul> | -                  |        |               |            |
| 電 谈判邀请                                                                                        |    |                               |                            |            |         |                                        |              |                                                                                                    |                    |        |               |            |
| 合公告信息 >                                                                                       |    | 相关说明                          |                            |            |         |                                        |              |                                                                                                    |                    |        |               |            |
|                                                                                               |    | ž                             | 主册说明:                      |            |         |                                        |              |                                                                                                    |                    |        |               |            |
| ◎ 联合体投标邀请                                                                                     |    | 标                             | 8款支付:                      |            |         |                                        |              |                                                                                                    |                    |        |               |            |
| ₿ 提问及回复                                                                                       |    | 2                             | 文件下载:                      |            |         |                                        |              |                                                                                                    |                    |        |               |            |
| 6 开标大厅                                                                                        |    |                               | CA办理:                      |            |         |                                        |              |                                                                                                    |                    |        |               |            |
| 四 在线谈判                                                                                        |    | ŧ                             | 節助信息:                      |            |         |                                        |              |                                                                                                    |                    |        |               |            |
| 会 竟价大厅                                                                                        | •  | 3                             | ま他信息:                      |            |         |                                        |              |                                                                                                    |                    |        |               |            |
| 冒 繳费订单                                                                                        |    |                               |                            |            |         |                                        |              |                                                                                                    |                    |        |               |            |
| 管 投标保证金                                                                                       |    | 相关附件                          |                            |            |         |                                        |              |                                                                                                    |                    |        |               |            |
| ⑧ 保证金退还                                                                                       |    | 邀请                            | 動附件:                       | ❷邀请函.]     | odf     |                                        |              |                                                                                                    |                    |        |               | *          |
|                                                                                               |    |                               |                            |            |         |                                        |              |                                                                                                    |                    |        |               |            |
|                                                                                               |    |                               |                            |            |         |                                        |              |                                                                                                    |                    |        |               |            |
|                                                                                               |    |                               |                            |            |         |                                        |              |                                                                                                    |                    |        |               |            |
|                                                                                               |    |                               |                            |            |         |                                        |              |                                                                                                    |                    |        |               |            |
|                                                                                               |    |                               |                            |            |         |                                        |              |                                                                                                    |                    |        |               |            |
|                                                                                               |    |                               |                            |            |         |                                        |              |                                                                                                    |                    |        |               |            |
|                                                                                               |    |                               |                            |            |         |                                        | i            |                                                                                                    |                    |        |               |            |
|                                                                                               |    |                               |                            |            |         |                                        |              |                                                                                                    |                    |        |               |            |
| 😋 广西阳光采购服务平台                                                                                  | 供  | <b>宜商</b> 后台管理                |                            |            |         |                                        |              |                                                                                                    |                    | 官网 🖉   | 企业 [测试]供应商002 | 🗭 供应商002 👻 |
| 供应商                                                                                           | 项目 | ]管理·投标 工作台                    | ×                          | BACK - V   | atani V | +===================================== |              | -2 V                                                                                                    |                    |        |               |            |
| ፼ 工作台                                                                                         |    |                               | 1                          | 回复         |         |                                        |              |                                                                                                    | ×                  |        |               |            |
| 合 我的邀请函                                                                                       |    | 310-4                         |                            | *接受邀请函     | : 💿 接受  | ○ 不接受                                  |              |                                                                                                    |                    |        |               |            |
| 電 谈判邀请                                                                                        |    | an est                        |                            | 理由         | :       |                                        |              |                                                                                                    |                    |        |               |            |
|                                                                                               |    | 相关说明                          |                            |            |         |                                        |              |                                                                                                    |                    |        |               |            |
| 參 我的项目 >                                                                                      |    |                               | ŧmi¢s                      |            |         |                                        |              |                                                                                                    | le la              |        |               |            |
| ◎ 联合体投标邀请                                                                                     |    | 标                             | 的教支                        | 姓名:        | 请输入姓名   | i                                      | 所屬部门: 请领     | 俞入所属部门                                                                                                    | Q 查询 重置            |        |               |            |
| ▶ 提问及回复                                                                                       |    | 2                             | 文件下                        |            | 席号      | 姓名                                     | 身份证号         | 所屬部门                                                                                                    | 手机号                |        |               |            |
| 圆 开标大厅                                                                                        |    |                               |                            | 1000       | 13 -    |                                        | 2-3 0-3 mm m |                                                                                                    |                    |        |               |            |
|                                                                                               |    |                               | CA办                        | -          |         | (He shareho o o o                      |              | ren di di di secono                                                                                                    | 433999999995       |        |               |            |
| 圓 在线谈判                                                                                        |    | *                             | CA办                        |            | 1       | 供应商002                                 |              | [测试]供应商002                                                                                                    | 1320000005         |        |               |            |
| 图 在线谈判<br>会 竟价大厅                                                                              | 4  | #                             | CA办<br>帮助信.<br>其他信!        |            | 1       | 供应商002                                 |              | [测试]供应商002                                                                                                    | 1320000005         |        |               |            |
| <ul> <li>              E 在线谈判</li></ul>                                                       | •  | #                             | CA力<br>音助信<br>其他信!         | 8          | 1       | 供应商002                                 |              | [测试]供应商002                                                                                                    | 1320000005         |        |               |            |
| <ul> <li>图 在线谈判</li> <li>会 竞价大厅</li> <li>管 缴费订单</li> <li>备 投标保证金</li> </ul>                   | -  |                               | CA办<br>音助信。<br>其他信息        | 8          | 1       | 供应商002                                 |              | [测试]供应商002                                                                                                    | 1320000005         |        |               |            |
| <ul> <li>區 在线谈判</li> <li>会 竞价大厅</li> <li>管 缴费订单</li> <li>魯 投标保证金</li> <li>③ 保证金追还</li> </ul>  | •  | #<br>3<br>1 相关附件              | CA办<br>帮助信<br>其他信!         | 8          | 1       | 供应商002                                 |              | [测试]供应商002                                                                                                    | 1320000005         |        |               |            |
| <ul> <li>超 在线谈判</li> <li>会 竟你大厅</li> <li>雪 歲费订单</li> <li>每 投标保证金</li> <li>④ 保证金遺还</li> </ul>  | -  | *<br>3<br>1 相关附件<br>影         | CA办<br>育助信<br>其他信:         | 8          | 1       | 供应商002                                 |              | [测试]供应商002                                                                                                    | 13200000005        |        |               | *          |
| <ul> <li>組 在线谈判</li> <li>条 亮价大厅</li> <li>管 微费订单</li> <li>叠 投标保证金</li> <li>④ 保证金追还</li> </ul>  | •  | *<br>2<br>1<br>相关附件<br>恋      | CA办<br>音助信<br>其他信:         |            | 1       | 供应商002                                 |              | [测试]供应用002                                                                                                    | 13200000005        |        |               | *          |
| <ul> <li>品 在状谈判</li> <li>4、 党伯大厅</li> <li>智 微景订单</li> <li>電 投稿即证金</li> <li>④ 仰证金退还</li> </ul> | •  | #<br>1<br>相关附件<br>激音          | CA办<br>音助信<br>其他信:         |            | 1       | 供应商002                                 |              | [過告記](共和20002                                                                                                    | 13200000005        |        |               | ż          |
| <ul> <li>品 在线流列</li> <li>会 亮价大厅</li> <li>智 微奈订单</li> <li>香 经终期证金</li> <li>② 保证金退还</li> </ul>  | •  | +<br>2<br>1<br>相关附件<br>案:1    | CA办<br>音助信<br>集他信<br>着函附   |            | 1       | 供应商002                                 |              | [測紙] 供加納002                                                                                                    | 1320000005         |        |               | ż          |
| <ul> <li>品 在线谈判</li> <li>会 亮价大厅</li> <li>智 微类订单</li> <li>奇 担约原则证金</li> <li>⑦ 仰证金退还</li> </ul> |    | 4<br>2<br>1<br>相关附件<br>第<br>1 | CA办<br>容助信<br>电他信:         | ■<br>共1条记录 | 1       | 900卿孤舟                                 |              | [測計]供加加(002<br>()<br>()<br>()<br>()<br>()<br>()<br>()<br>()<br>()<br>()<br>()<br>()<br>()                                                                                                    | 1320000005<br>0条/页 |        |               | ž          |
| <ul> <li>品 在线线列</li> <li>余 劳价大厅</li> <li>智 激频订单</li> <li>香 投稿房证金</li> <li>⑦ 停证金提还</li> </ul>  | •  | 1<br>相关附件<br>第1               | CA力<br>好助信<br>意他信。<br>青函附f | ■<br>共1条记录 | 1       | 500卿孤舟                                 | RX /P        | (測計中設)(例002                                                                                                    | 1320000005         |        |               | ł          |
| <ul> <li>品 在线线列</li> <li>会 亮价大厅</li> <li>智 微频订单</li> <li>像 投标间证金</li> <li>④ 柳证金退还</li> </ul>  | •  | 1<br>相关附件<br>第1               | CA力<br>計助信<br>進他信<br>計     | ■<br>共1条记录 | 1       | 900萬政治                                 | 双府<br>initJ  | (測計中設)(第2)(1)(2)(2)(2)(2)(2)(2)(2)(2)(2)(2)(2)(2)(2)                                                                                                    | 1320000005         |        |               | ž          |

# 2.1.4. 参与项目

公告详情阅读完毕后,按照如下步骤参与项目。

- 1、点击公告信息下方的"参与项目"按钮。
- 2、点击参与项目后,出现该项目下的标段信息,选择所要参与的标段

后,点击下一步进入确认环节。

3、确认参与项目信息无误后,点击"确认"按钮,项目参与成功进入 具体业务环节。

|      |        |         | ŧ | 操作演示项目 | 公开招枝         | 示公告   |  |  |  |
|------|--------|---------|---|--------|--------------|-------|--|--|--|
| 31   |        |         |   |        |              |       |  |  |  |
| 相关附件 |        |         |   |        |              |       |  |  |  |
| 3    | 公告PDF: | ∅公告.pdf |   | 本      |              | 其他附件: |  |  |  |
|      |        |         |   |        |              |       |  |  |  |
|      |        |         |   | 返回 关注  | : <b>%</b> 5 | 项目    |  |  |  |

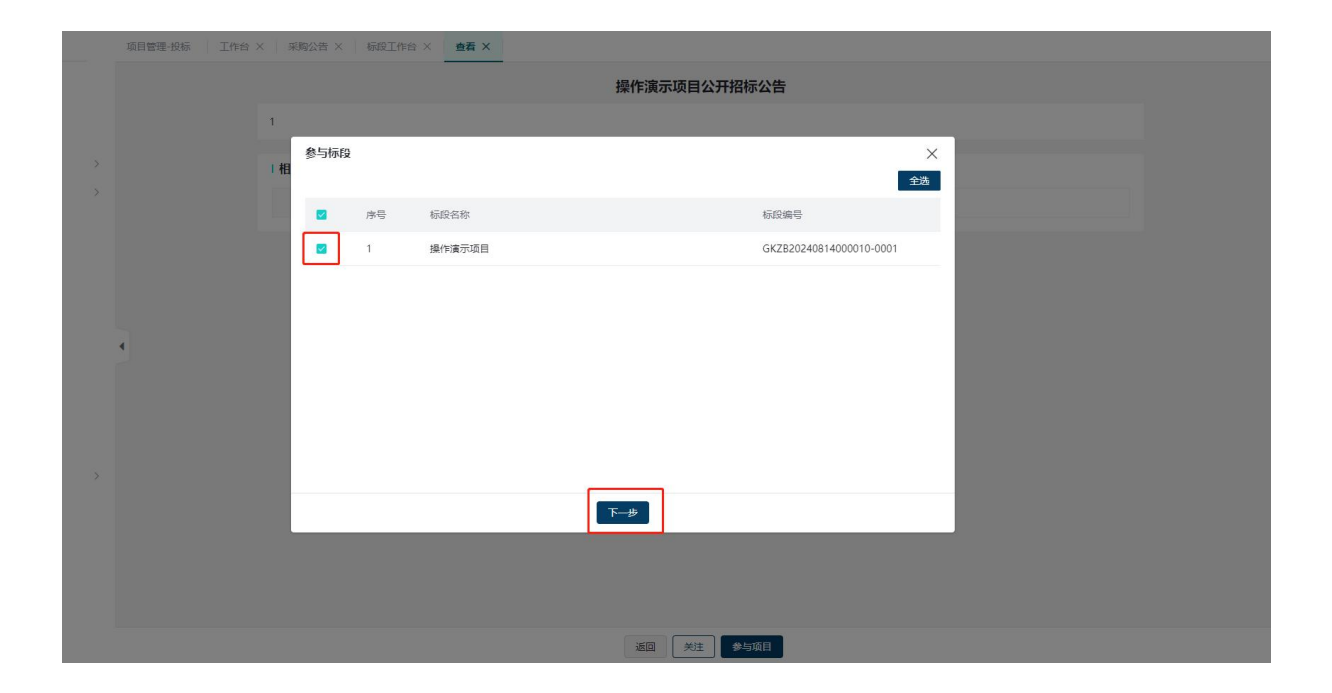

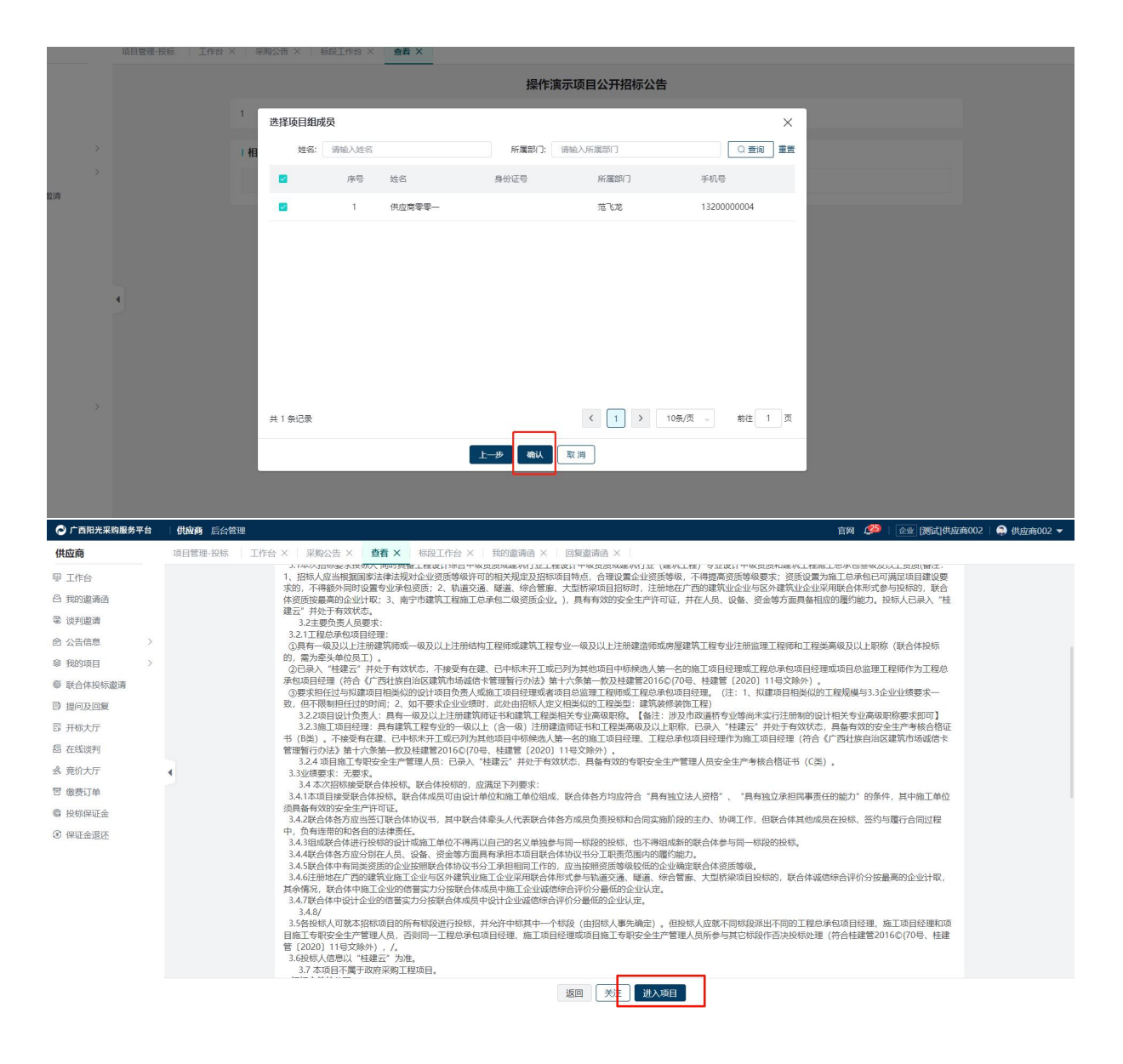

# 2.1.5. 费用缴纳

#### 2.1.5.1. 系统服务费

供应商成功参与项目后,在项目公告规定的时间内可进行相关费用缴纳(若需要),供应商可在系统左侧功能菜单"我的项目"中查找已参与的项目列表信息。选择相应的项目,点击右侧的"进入项目"按钮,进行项目业务操作。

| 🕞 广西阳光采购服务平台                                                                                      | 一 供应商 后台管                                 | 會理                                     |                   |             |       |                                             |           | 官网 🔔 🗈 企业        | [测试]供应商002 | 🜲 供应商002 🔻 |
|---------------------------------------------------------------------------------------------------|-------------------------------------------|----------------------------------------|-------------------|-------------|-------|---------------------------------------------|-----------|------------------|------------|------------|
| 供应商                                                                                               | 项目管理-投标                                   | 工作台 ×   采购公告 >                         | <   查看 ×   标段工作台  | ×   我的邀请函 × | 回复邀请函 | $\times$                                    |           |                  |            |            |
| <ul><li>♀ 工作台</li><li>凸 我的邀请函</li><li>♥ 谈判邀请</li></ul>                                            | 全部 企业目采 招标采购 信息发布 我收藏的 今日开标 联合体项目<br>全部 ∽ |                                        |                   |             |       |                                             |           |                  |            |            |
| 合 公告信息 >                                                                                          | 请输入标题                                     | 夏/包名称                                  | 谭湘入               | (研設/包编号     |       | 请选择米频                                       | 则/招标方式    |                  |            | 展升筛选>      |
| ◎ 我的项目 > ◎ 成合体的好做法                                                                                | 序号                                        | 标段/包名称                                 | 标段/包编号            | 流程控制        | 采购模式  | 公告/邀请函名称                                    | 项目状态      | 开标时间             | 收藏         | 操作         |
| ◎ 訳日本技術邀編<br>■ 提问及回复                                                                              | 1                                         | 测试招标采购项目                               | YQZB2024082600000 | 线上线下相结合     | 非集中   | 測试招标采购项目邀请招<br>标邀请函                         | 网上投标(供应商) | 2024-08-27 00:27 | *          | 进入项目       |
| <ul> <li>B 开标大厅</li> <li>B 在线谈判</li> <li>A 音价大厅</li> </ul>                                        | 2                                         | 测试测试测试-zn-公开招<br>标-南宁明园饭店升级改造<br>项目zn2 | GKZB2024082500000 | 线上线下相结合     | 非集中   | 测试测试测试-zn-公开招<br>标-南宁明园饭店升级改造<br>项目zn公开招标公告 | 网上投标(供应商) | 2024-08-27 09:30 | *          | 进入项目       |
| <ul> <li>図 級費订单</li> <li>              發費订单      </li> <li>             股标保证金         </li> </ul> | 3                                         | 测试测试测试-zn-公开招<br>标-南宁明圆饭店升级改造<br>项目zn1 | GKZB2024082500000 | 线上线下相结合     | 非集中   | 测试测试测试-zn-公开招标-南宁明园饭店升级改造项目zn公开招标公告         | 网上投标(供应商) | 2024-08-27 09:30 | *          | 进入项目       |
| ③ 保证金退还                                                                                           | 4                                         | 測试费用的采购项目xy6                           | GKZB2024081400000 | 线上线下相结合     | 非集中   | 测试费用的采购项目xy6<br>公开招标公告                      | 标后(供应商)   | 已到开标时间           | *          | 进入项目       |
|                                                                                                   | 5                                         | 测试撇发生12                                | WSXJ2024081200000 | 全流程电子化      | 非集中   | 测试撇发生网上询价公告                                 | 成交后(供应商)  | 已到竞价开始时间         | *          | 进入项目       |
|                                                                                                   | 6                                         | 采购项目测试费用                               | GKZB2024080900000 | 线上线下相结合     | 非集中   | 采购项目测试费用公开招<br>标公告                          | 定标(供应商)   | 已到开标时间           | *          | 进入项目       |
|                                                                                                   | 共 6 条记录                                   |                                        |                   |             |       |                                             |           | < 1 >            | 10条/页 。    | 砌往 1 页     |

进入项目后,可查看当前项目所处业务节点,进行相关业务操作。

1、缴纳系统服务费,点击"支付系统服务费"。

2、出现支付方式弹窗,根据所需的缴纳方式进行选择(在线缴纳或银 行转账)

3、选择在线缴纳,进入支付详情页,点击"申请开票"按钮,进行发 票信息选择(普票或者专票),选择完成后,点击确认,发票选择完成。

注:若选择银行转账,金额不匹配或单位名称不匹配,系统默认异常 来款,则立即原路退回。在选择银行转账的方式进行支付时,务必准确核 对收款人、名称、账号、金额等信息,以免影响投标。

4、发票信息确认完成后,点击"支付"按钮,系统生成二维码。可通 过微信、支付宝或云闪付等 APP 进行扫码支付。

22

#### 广西阳光采购服务平台-供应商操作手册

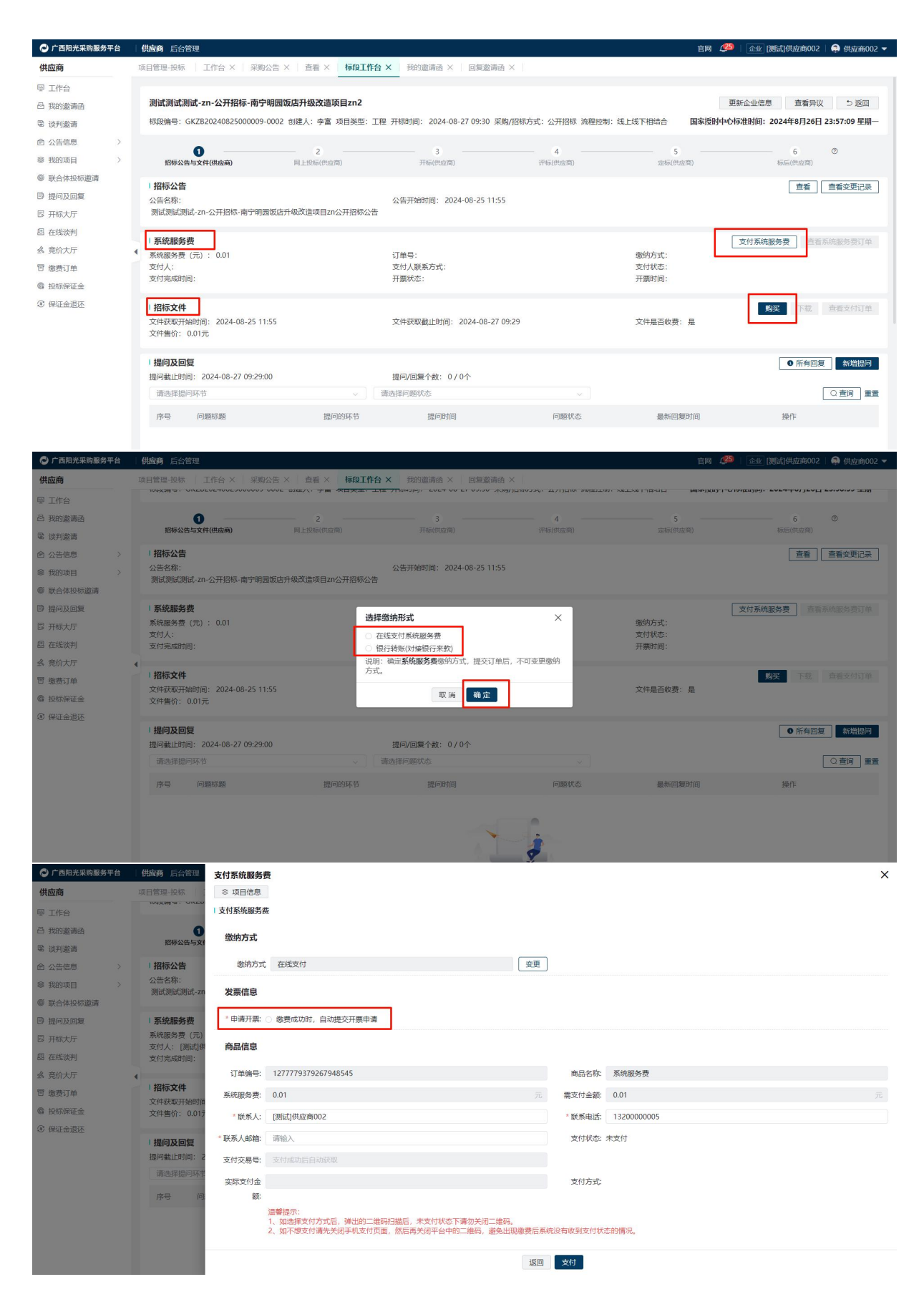

|               |                      |                                                                                                    |                            |                         |                                        |     | 27.50 |
|---------------|----------------------|----------------------------------------------------------------------------------------------------|----------------------------|-------------------------|----------------------------------------|-----|-------|
| ○ 广西阳光采购服务平台  | 供应商 后台管理             | 支付系统服务费                                                                                                    |                            |                         |                                        |     | ×     |
| 供应商           | 项目管理-投标              | ◎ 项目信息                                                                                                    |                            |                         |                                        |     |       |
| ── 工作台        |                      | 支付系统服务费                                                                                                    | 学事信白                       |                         | ~                                      |     |       |
| 吕 我的邀请函       |                      | 微纳方式                                                                                                    | <b>父亲旧志</b>                |                         | ^                                      |     |       |
| 電 谈判邀请        | 招标公告与                | ¢ł                                                                                                    | 增值税晋通发票 增值积专               | 用友票                     |                                        |     |       |
| 合 公告信息 >      | 招标公告                 | 缴纳方式 在                                                                                                    | 请务必详细确认以下发票信息,如发           | 生错误,由贵司自行承担,一经开票        | , 不予更改! 发票领取方式: 【订单管理】                 |     |       |
| ◎ 我的项目 >      | 公告名称:<br>测试测试测试。     | 70 发垂信白                                                                                                    | 菜单中下载 ×                    |                         |                                        |     |       |
| 影合体投标邀请       |                      | Contraction of the second second second second second second second second second second second second second s | 发票形式                       | • 全电电子发票                |                                        |     |       |
| ₿ 提问及回复       | 系统服务费                | * 申请开票: 💿 總                                                                                                    | * 发展抬斗                     | [測试]供应商002              | 洗挥                                     |     | Ŷ     |
| 13 开标大厅       | 系統服务費 (元             | 5) 发票类型: 3                                                                                                    |                            | (Manife data in the off | AND T                                  |     | 苑     |
| <b>图</b> 在线谈判 | 支付完成时间:              |                                                                                                    | * 纲柷人识别码                   | 153456/89123456/89      |                                        |     |       |
| ▲ 竟价大厅        | •                    | 商品信息                                                                                                    | *注册地址                      | 广西青秀区                   |                                        |     |       |
| 回 缴费订单        | 招标文件                 | 订单编号: 12                                                                                                    | * 注册电话                     | 17311459527             |                                        |     |       |
| 個 投标保证金       | 文件获取开始的<br>文件售价: 0.0 | 17 系统服务费: 0.0                                                                                                   | * 开户银行                     | 建设银行                    |                                        |     | 777   |
| ③ 保证金退还       |                      |                                                                                                    | * 组 <b>行</b> 解号            | 4444444                 |                                        |     |       |
|               | 提问及回复                | * 联系人: [溴                                                                                                    | E AKLISH                   |                         |                                        | 005 |       |
|               | 提问截止时间:              | 2 * 联系人邮箱: 请:                                                                                                   | 友票友达邮箱也:                   | 新闻日本)【十件》等等学 时候等于       | () 你行物马信首做的 财灾亡工商信首任                   |     |       |
|               |                      | 支付交易号: 支                                                                                                    | 护】中进行添加后再选择。               |                         | ************************************** |     |       |
|               | 序号                   | 迎 实际支付金                                                                                                    | 4                          |                         | ,                                      |     |       |
|               |                      | 额:                                                                                                    |                            | 取消 确认                   |                                        |     |       |
|               |                      | 温 <del>馨</del><br>1、女                                                                                           | "提示:<br>如选择支付方式后,弹出的二维码扫描后 | ,未支付状态下请勿关闭二维码          |                                        |     |       |
|               |                      |                                                                                                    |                            |                         | 返回支付                                   |     |       |
|               |                      |                                                                                                    |                            |                         |                                        |     |       |
|               |                      | 支付 我的收银台                                                                                                    |                            |                         |                                        |     |       |
|               |                      |                                                                                                    |                            |                         |                                        |     |       |
|               | iT(                  | 自信申商注                                                                                                    |                            |                         |                                        |     |       |
|               |                      |                                                                                                    |                            |                         |                                        |     |       |
|               |                      | 订单标题:平台服务费                                                                                                    |                            |                         |                                        |     |       |
|               |                      | 订单号:                                                                                                    |                            |                         |                                        |     |       |
|               |                      | 订单金额                                                                                                    |                            |                         |                                        |     |       |
|               |                      |                                                                                                    |                            |                         |                                        |     |       |
|               | 请打                   | 日码支付                                                                                                    |                            |                         |                                        |     |       |
|               |                      |                                                                                                    |                            |                         |                                        |     |       |
|               |                      |                                                                                                    |                            |                         |                                        |     |       |
|               |                      |                                                                                                    |                            |                         | 请使用微信或支付宝扫一扫即可付款                       |     |       |
|               |                      |                                                                                                    |                            |                         |                                        |     |       |
|               |                      |                                                                                                    |                            |                         |                                        |     |       |
|               |                      |                                                                                                    | <b>●</b> 兴业银行              |                         |                                        |     |       |
|               |                      |                                                                                                    | INDUSTRIAL BANK CO.LTD.    |                         |                                        |     |       |
|               |                      |                                                                                                    |                            |                         | . 🗢 💦 🔬                                |     |       |
|               |                      |                                                                                                    |                            |                         | - Store                                |     |       |
|               |                      |                                                                                                    |                            |                         |                                        |     |       |
|               |                      |                                                                                                    |                            |                         | 提示:若扫码不成功,可点击二维码放大扫码                   | 9   |       |

#### 2.1.5.2. 购买文件

系统服务费缴纳完成后,进入支付文件费用(若有)业务环节,缴纳 方式为在线缴纳或银行转账。具体缴纳方式参考系统服务费缴纳方式 (2.1.5.1 系统服务费)。

注: 金额不匹配或单位名称不匹配,则立即原路退回

#### 2.1.6. 下载招标文件

供应商在缴纳完成招标文件费用后,点击"下载"按钮,进入下载招标文件详情页,点击下载招标文件按钮,获取招标(若没有支付系统服务费/文件费,否则无法购买/下载招标文件。)。进入详情页面,先确认联系人信息,填写并点击确认,

点击文件名称预览招标文件内容, (包含在线编制招标文件和上传的 doc、 docx、pdf)

点击查看在线预览招标文件,(包含在线编制招标文件和上传的 doc、docx、pdf)

点击下载招标/采购文件仅下载最新版本招标文件的 pdf,

点击下载全部文件下载①最新版本的招标文件②最新版本的全部的其他附件③全部的澄清文件,打成压缩包并下载到本地,

如采购端发布了修改、澄清文件,则下载文件页面显示修改/澄清记录内容, 如发布了修改文件,【招标/采购文件】展示最新的文件。

25

# 如下图所示:

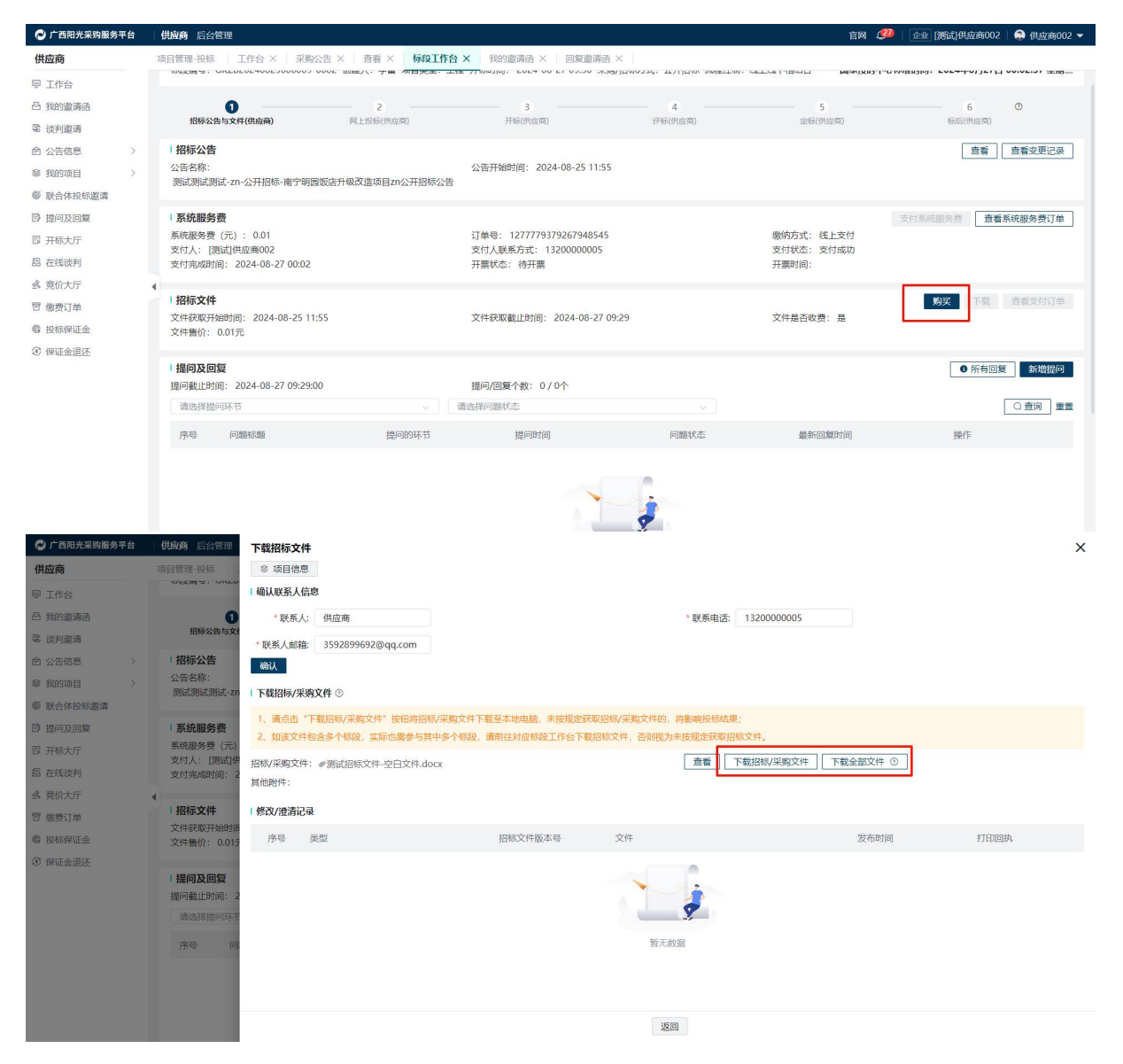

### 2.1.7. 提问及回复

供应商端-工作台-提问及回复卡片点击新增提问打开提问问题抽屉 页面,填写提问标题、提问环节、提问内容等,点击保存已编辑内容,点 击提交将问题提交给采购人/代理机构。

|         | <b>1</b><br>招标公告与文件(供应商)                                                                                            | 网上投                            | 2<br>际(供应商)                            | 3 开标(供应商)                                                     | - <b>4</b><br>评标(供应商)                  | <b>5</b><br>定标(供应商)               | 6 Ø 标后(供应商)                                                              |
|---------|----------------------------------------------------------------------------------------------------|--------------------------------|----------------------------------------|---------------------------------------------------------------|----------------------------------------|-----------------------------------|--------------------------------------------------------------------------|
|         | 招标公告<br>公告名称:<br>测试测试测试-zn-公开招标-南宁明1                                                                                | 园饭店升级改造:                       | 项目zn公开招标公告                             | 公告开始时间: 2024-08-25 11:55<br>皆                                 |                                        |                                   | □ 查看 〕 □ 查看 交更 记录 〕                                                      |
|         | <b>系统服务费</b><br>系统服务费 (元) : 0.01<br>支付人: [测试]供应商002<br>支付完成时间: 2024-08-27 00:02                                     |                                |                                        | 订单号: 1277779379267948545<br>支付人联系方式: 1320000005<br>开聚状态: 开聚失败 |                                        | 缴纳方式: 线上支付<br>支付状态: 支付成功<br>开票时间: | 支付系统服务费 直看系统服务费订单                                                        |
| •       | 招标文件<br>文件获取开始时间: 2024-08-25 11<br>文件售价: 0.01元                                                                      | 1:55                           |                                        | 文件获取截止时间: 2024-08-27 09:29                                    |                                        | 购买<br>文件是否收费:是                    | 下载                                                                       |
|         |                                                                                                    |                                |                                        |                                                               |                                        |                                   |                                                                          |
| 1       | 提问及回复<br>提问截止时间: 2024-08-27 09:29:                                                                                  | 00                             |                                        | 提问/回复个数: 1/0个                                                 |                                        |                                   | ●所有回复 新增提问                                                               |
| 1       | 提问及回复<br>提问截止时间: 2024-08-27 09:29:<br>请选择提问环节                                                                       | 00                             | ~ [                                    | 提问/回复个数: 1/0个<br>请选择问题状态                                      | v.                                     |                                   | <ul> <li>所有回复</li> <li>新端提问</li> <li>〇 査问 輩置</li> </ul>                  |
|         | 提问及回复<br>提问截止时间: 2024-08-27 09:29:<br>请选择提问环节<br>序号 问题标题                                                            | 00                             | ~                                      | 提问/回复个数: 1/0个<br>请选择问题状态<br>提问时间                              | 问题状态                                   | 最新回复时间                            | <ul> <li>所有回复 新端提问</li> <li>① 查询 重重 操作</li> </ul>                        |
|         | 建向政回复           提问截止时间:2024-08-27 09:29:           请选择提问环节           序号         问题标题           1         保证金敏纳方式是否: | 00<br>支持保函缴纳                   | ✓ 提问的环节<br>招标公告                        | 提问/回复个数: 1/0个<br>请选择问题状态<br>提问时间<br>2024-08-27 00:14:03       | <ul><li>○ 回题状态</li><li>● 已提交</li></ul> | 最新回复时间<br>-                       | <ul> <li>所有回复 新端提向</li> <li>① 查询 重重</li> <li>操作</li> <li>查看</li> </ul>   |
|         | 建向致回复           提问数正时间:2024-08-27 09:29;           请选择提问环节           序号         问题标题           1         保证金缴纳方式是否: | 00<br>支持保函缴纳                   | ~<br>提问的环节<br>招标公告                     | 撮问/回复个数: 1/0个<br>调选择问题状态<br>提问时间<br>2024-08-27 00:14:03       | ○ 回题状态 • 已提交                           | 最新回复时间<br>-                       | <ul> <li>● 所有回复 新端提向</li> <li>○ 查询 重量</li> <li>操作</li> <li>查看</li> </ul> |
| 0<br>(# | 提问及回复<br>提问截止时间: 2024-08-27 09:29;<br>请选择提问环节<br>序号 问题标题<br>1 保证金缴纳方式是否:                                            | 00<br>支持保函缴纳<br><b>2011</b> 最短 | 提问的环节     招标公告     招标公告<br>招标会告<br>国信息 | 撮问/回复个数: 1/0个<br>请选择问题状态<br>提问时间<br>2024-08-27 00:14:03       | →<br>问题状态<br>• 已提交                     | 最新回复时间<br>-                       | <ul> <li>所有回复 新端提问</li> <li>① 查问 重重</li> <li>通作</li> <li>查看</li> </ul>   |

| 吕 我的邀请函   |   | 0                           | *问题标题:          | 温馨提示: 请勿在标题中提及公司名称或可能泄露公司信息的词汇 0/    | 255    |
|-----------|---|-----------------------------|-----------------|--------------------------------------|--------|
| 電 谈判邀请    |   | 招标公告与文件                     | 提问环节:           | 公告 ② 2024-08-27 09:29                |        |
| ▲ 公告信息    |   | 招标公告                        |                 | 间:                                   | _      |
| 參 我的项目    |   | 公告名称:<br>测试测试测试-70          | *问题内容:          |                                      |        |
| ◎ 联合体投标邀请 |   | And a second and an         |                 |                                      |        |
| ₿ 提问及回复   |   | 系统服务费                       |                 | 8                                    | 0/4000 |
| 圆 开标大厅    |   | 系統服务费 (元)<br>支付人: (2005年1/月 | 间幕面积时年。         |                                      |        |
| 圆 在线谈判    |   | 支付完成时间: 2                   | Compared to the | $\bigcirc$                           |        |
| ▲ 竟价大厅    | 4 |                             |                 | 将文件拖到此处,或点击上传                        |        |
| 回 缴费订单    |   | 招标文件                        |                 | 提示:请上传高演文件,仅允许上传单个文件; 照件大小:不超过100MB; |        |
| @ 投标保证金   |   | 文件售价: 0.01疗                 |                 |                                      |        |
| ③ 保证金退还   |   | -                           |                 |                                      |        |
|           |   | 提问及回复                       |                 |                                      |        |
|           |   | 提问截止时间: 2                   |                 |                                      |        |
|           |   | 请选择提问环节                     |                 |                                      |        |
|           |   | 序号 问                        |                 |                                      |        |
|           |   | 1 保                         |                 |                                      |        |
|           |   |                             |                 |                                      |        |
|           |   |                             |                 | 350                                  |        |

问题保存且未提交时,在工作台点击【编辑】按钮进入编辑页面,编 辑页面与新增页面字段一致,自动带入之前保存的信息,并允许在此基础 上修改(与新增页面可编辑字段一致),修改后点击【保存】按钮,可保 存修改。

在工作台点击【删除】按钮,弹出确认提示"确定是否删除?"点击 【确定】执行删除,点击【取消】关闭弹窗,不删除数据。

#### 2.1.8. 缴纳保证金

完成上述操作后,进入缴纳保证金业务环节,用户点击"网上投标"

按钮后,在页面中,点击"递交保证金",根据采购人选择的缴纳方式进行选择,点击"银行转账-兴业银行"后,点击确认进入保证金缴纳详情页。

在保证金缴纳详情页中,务必仔细核对保证金收款信息,通过银行转 账方式进行保证金缴纳(付款账号和账户名需和本单位在系统中维护的银 行账户信息保持一致,否则会造成异常来款导致保证金缴纳失败)。

缴纳成功后,可在当前页面查看缴纳订单信息。(非兴业银行转账时间会延迟)。如下图所示:

| 🔁 广西阳光采购服务平台                                                                                                    | 供应商 后台管理                                                            |                                     |                                                            | 官网 🥬 🗈  | [测试]供应商002 🛛 🖨 供应商002 👻                     |  |
|----------------------------------------------------------------------------------------------------|---------------------------------------------------------------------|-------------------------------------|------------------------------------------------------------|---------|---------------------------------------------|--|
| 供应商                                                                                                    | 项目管理-投标 工作台 × 采购公告 × 查看 × 标段工作台                                     | × 我的邀请函 ×   回复邀请函 ×                 |                                                            |         |                                             |  |
| <ul> <li>型 工作台</li> <li>凸 我的邀请函</li> <li>電 谈判邀请</li> <li>会 405 年間</li> </ul>                                                                    | <b>測试把标采购项目2</b><br>核發編号: YQZB2224082600002-0002 台建人: 當時彬 项目类型: 翻   | 更新企业(<br>下相结合 <b>国家授时中心标准时间</b>     | 更新企业信息   査 新异议   5 返回<br>受附中心标准时间: 2024年8月27日 00:23:43 星期二 |         |                                             |  |
| <ul> <li></li></ul>                                                                                                    | 道清街市文件(供应用) 网上投标(供应用)                                               |                                     | - 4                                                        |         | 6 ②<br>标后(供应商)                              |  |
| <ul> <li>(1) 法词及因复</li> <li>(2) 法词及因复</li> <li>(2) 开核大厅</li> <li>(3) 会员优大厅</li> <li>(3) 管 微费订单</li> <li>(4) 投标保证金</li> <li>(3) 保证金退还</li> </ul> | (保证金額(元): 0.01<br>保证金額(元): 2024-08-27 00:27 通行時號(分類) ○兴业保行 说明:物定保证金 | 長行未数)<br>缴纳形式、缴纳完成后,不可变更缴纳形式<br>取 所 | × (**                                                      | 正全微的状态: | 2001£ (#################################### |  |
| 广西阳光采购服务平台                                                                                                    | 供应商 后台 医                                                            |                                     |                                                            |         | ×                                           |  |

|           |             | 投标保证金速父 |                                       |           |                                           | × |
|-----------|-------------|---------|---------------------------------------|-----------|-------------------------------------------|---|
| 供应商       | 项目管理-投标 3   | ◎ 项目信息  |                                       |           |                                           |   |
| 9 工作台     |             | 确认缴纳形式  |                                       |           |                                           |   |
| 凸 我的邀请的   | 操作演示项目      | 保证金缴纳形  | 银行转账(对接银行来款)                          | E 保证金状态   | - 未缴纳 ~ ~                                 |   |
| 隐 读判验请    | 标段编号: GKZB2 | 式:      |                                       |           |                                           |   |
| 会 公告信息 >  |             | 保证金收款信息 |                                       |           |                                           |   |
| 參 我的项目 >  | 招标公告与文      |         |                                       |           |                                           | _ |
| ◎ 联合体投标邀请 | 1 Pito      | 账户名称:   | 北部港产权交易所集团股份有限公司                      | 账号        | 552020100106896666010069                  |   |
| B 提问及回复   | (保证金金额 (元)  | 开户银行:   | 兴业银行                                  | 保证金收取方    | 5 固定金額                                    |   |
| 圆 开标大厅    | 保证金递交截止时    |         |                                       | , t       | 2                                         |   |
| 圖 在线谈判    |             | 保证金金额:  | 0.01                                  | 元         |                                           |   |
| 《 意价大厅    | 1           | 保证金付款信息 |                                       |           |                                           |   |
| 回 缴费订单    | 2           | 投标人/供应商 | 范飞龙                                   | 账号名称      | 2 范飞龙                                     |   |
| ● 投标保证金   |             | 名称:     |                                       |           | 更变                                        |   |
| ③ 保证金退还   |             |         |                                       |           | 提示:可联系企业管理员在企业管理-财务管理-收付款及开票信息维护功能中添加付款账户 |   |
| Q 履约提醒    |             | 账号:     | 6230200097026160                      | 开户银行      | : 华夏银行                                    |   |
| E 结算管理 >  |             | 交易日期:   | ◎ 撤纳成功后目动读取                           | * 付款金额    | : 0.01 元                                  |   |
|           |             | 附件:     | â                                     |           |                                           |   |
|           |             |         | ( <sub>1</sub> )                      |           |                                           |   |
|           |             |         | 将文件拖到此处,或点击上传                         |           |                                           |   |
|           |             |         | 提示:请上传斋诵文件,仅允许上传单个文件: 附件大小: 不超过100MB; |           |                                           |   |
|           |             | 备注:     | 清输入                                   |           |                                           |   |
|           |             |         |                                       | 查询来款记录 保存 | Ξ.                                        |   |

| 广西阳光采购服务 <sup>1</sup> | 平台 | 供应商 后台管理    | 投标保证金查看        |                            |            |      |            |                                           |   |
|-----------------------|----|-------------|----------------|----------------------------|------------|------|------------|-------------------------------------------|---|
| 供应商                   |    | 项目管理-投标     | ◎ 项目信息         |                            |            |      |            |                                           |   |
| ፼ 工作台                 |    |             | 确认缴纳形式         |                            |            |      |            |                                           |   |
| 吕 我的邀请函               |    | 测试公开招标收     | 保证金缴纳形         | 银行转账(对接银行来款)               |            |      | 保证金状态: E   | 已缴纳                                       |   |
| 8 谈判遗请                |    | 标段编号: GKZB2 | 35:            |                            |            |      |            |                                           |   |
| 會 公告信息                |    |             | 保证金收款信息        |                            |            |      |            |                                           |   |
| ◎ 我的项目                |    | 招标公告与文      | ev marke       |                            |            |      | NO. I      | 120001001000000000000000000000000000000   |   |
| ◎ 联合体投标邀请             |    | 1 保证金       | 取户名称;<br>五白銀行· | 北部湾产仅文物所獲凶股防有限公司<br>20148年 |            |      | (中国会社)和主 同 | 52020100100890000010042                   |   |
| ▶ 提问及回复               |    | 保证金金额(元)    | 217 BC11       | VCLERCT J                  |            |      | RELEACED I | II ANILIZE BOX                            |   |
| 圆 开标大厅                |    | 保证金递交截止时    | 保证金金额:         | 0.01元                      |            |      |            |                                           |   |
| 🛚 在线谈判                |    |             | 保证金付款信息        |                            |            |      |            |                                           |   |
| <u> 含价大厅</u>          |    |             | 投标人/供应商        | 范飞龙                        |            |      | 账号名称 荒     | 8 TKJZ                                    |   |
| 回 撤费订单                |    | 2           | 名称:            |                            |            |      | 拔          | 是示:可联系企业管理员在企业管理-财务管理-收付款及开票信息维护功能中添加付款账户 |   |
| ◎ 投标保证金               |    |             | 账号:            | 6230200097026160           |            |      | 开户银行: 4    | 料要報行                                      |   |
| ③ 保证金退还               |    |             | 交易日期:          | 2024-08-14 15:55:40        |            |      | * 付款金额: 0  | .01元                                      |   |
| Q 履约機體                |    |             | 附件:            |                            |            |      |            |                                           |   |
| 88 结算管理               |    |             | 备注:            |                            |            |      |            |                                           |   |
|                       |    |             | <del>65</del>  | 08-35-73                   | *****      | 本款金额 | 來對影響       | **************************************    | - |
|                       |    |             | 1              | 5202010'                   | 北部港产权交易所集团 |      |            |                                           |   |
|                       |    |             | 审核记录           |                            |            |      |            |                                           |   |
|                       |    |             | 序号             | 是交人 提示                     | 之时间        | 审批人  | 审核结果       | 审核时间 审核意见                                 |   |
|                       |    |             |                |                            |            | 返回   | 打印回执       |                                           |   |

递交保证金后,供应商线下递交投标文件,线下开标。

# 2.1.9. 中标候选人公示

供应商所参与项目在采购人/代理机构发布中标候选人公示信息后,可 在定标环节查看中标候选人公示信息。

如下图所示:

| 🔁 广西阳光采购服务平台 | 供应商 后台管理                                       |                                    | 官网 🤷                       | 企业 [测试]供应商002   🌻 供应商002 🔻        |
|--------------|------------------------------------------------|------------------------------------|----------------------------|-----------------------------------|
| 供应商          | 项目管理-投标 工作台 × 标段工作台 ×                          |                                    |                            |                                   |
| ፼ 工作台        |                                                |                                    |                            |                                   |
| 昌 我的邀请函      | 测试招标采购项目                                       |                                    |                            | 査看异议 ⊃ 返回                         |
| 電 谈判邀请       | 标段编号: YQZB20240826000002-0001 创建人: 詹鸿彬 项目类型: ) | 服务 开标时间: 2024-08-27 00:34 采购/招标方式: | 邀请招标 流程控制:线上线下相结合 国家授时中心标准 | <b>封间:2024年8月27日 00:39:15</b> 星期二 |
| 合 公告信息 >     |                                                |                                    |                            |                                   |
| ◎ 我的项目 >     | 邀请绝与文件(供应简) 网上投标(供应简)                          |                                    | 4 (共应商) 定标(供应商)            |                                   |
| ◎ 联合体投标邀请    | 白标标准人公子                                        |                                    |                            | 本町中に分支レムテ                         |
| ₿ 提问及回复      | 快选人公示名称:测试招标采购项目中标候选人公示                        |                                    |                            | 旦着中坜庆远八公小                         |
| B 开标大厅       | 公示开始时间: 2024-08-27 00:38                       | 项目类型: 服务                           | 授标形式: 总价                   |                                   |
| 四 在线谈判       | 成态结果公元                                         |                                    |                            | 古东市六体田八二                          |
| ▲ 竞价大厅       | ▲ 成交结果公示名称:                                    |                                    |                            | <b>三</b> 信成义和来公小                  |
| 管 缴费订单       | 公示开始时间:                                        | 公示截止时间:                            |                            |                                   |
| ◎ 投标保证金      |                                                |                                    |                            |                                   |
| ③ 保证金退还      |                                                |                                    |                            |                                   |
|              |                                                |                                    |                            |                                   |
|              |                                                |                                    |                            |                                   |
|              |                                                |                                    |                            |                                   |
|              |                                                |                                    |                            |                                   |
|              |                                                |                                    |                            |                                   |
|              |                                                |                                    |                            |                                   |

# 2.1.10. 成交结果公告

供应商所参与项目在采购人/代理机构发布成交结果公告信息后,可在 定标环节查看成交结果公告信息。

如下图所示:

| ( <b>供应商</b> )后台管理                                                                                                    |                                                                                                    |                                                                                                    | 官网 🧔 🗌                                                                                                    | 企业 [测试]供应商002 🛛 🤤 供应商002 🔻                                                                                                    |
|----------------------------------------------------------------------------------------------------|----------------------------------------------------------------------------------------------------|----------------------------------------------------------------------------------------------------|----------------------------------------------------------------------------------------------------|----------------------------------------------------------------------------------------------------|
| 项目管理-投标 工作台 × 标段工作台 ×                                                                                                    |                                                                                                    |                                                                                                    |                                                                                                    |                                                                                                    |
|                                                                                                    |                                                                                                    |                                                                                                    |                                                                                                    |                                                                                                    |
| 测试招标采购项目                                                                                                    |                                                                                                    |                                                                                                    |                                                                                                    | 査看异议 ⊃ 返回                                                                                                    |
| 标段编号: YQZB20240826000002-0001 创建人: 詹鸿彬 项目类型: 服                                                                                                    | 跨 开标时间: 2024-08-27 00:34 采购/招                                                                                                    | 3标方式: 邀请招标 流程控制: 结                                                                                                    | 能上线下相结合 国家授时中心标准                                                                                                    | 时间:2024年8月27日 00:41:39 星期二                                                                                                    |
|                                                                                                    |                                                                                                    |                                                                                                    |                                                                                                    |                                                                                                    |
| 邀请函与文件(供应商) 网上投标(供应商)                                                                                                    | 开标(供应商)                                                                                                    | 评标(供应商)                                                                                                    | 定标(供应商)                                                                                                    | 标后(供应商)                                                                                                    |
| 中标候选人公示<br>候选人公示名称: 测试招彻采购项目中标模选人公示<br>公示证物时间: 2024-08-27 00-38                                                                                                    | · 而曰类型· 盼冬                                                                                                    |                                                                                                    | 海标形式、单价                                                                                                    | 查看中标候选人公示                                                                                                    |
| 2/3/17EH3163. 2024-00-27-00.30                                                                                                    | ACTIVE IN T                                                                                                    |                                                                                                    | 13230/0724, AS/01                                                                                                    |                                                                                                    |
| 一成交结果公示   成次结果公示名称: 測试招标采购项目中标结果公示   ()   ()   、   、   、   、   、   、   、   、   、   、   、   、   、   、   、   、   、   、   、   、   、   、   、   、   、   、   、   、   、   、   、   、   、   、   、   、   、   、   、   、   、   、   、   、   、   、   、   、   、   、   、   、   、   、   、   、   、   、   、   、   、   、   、   、   、   、   、   、   、   、   、   、   、   、   、   、   、   、   、   、   、   、   、   、   、   、   、   、   、   、   、   、   、   、   、   、   、   、   、   、   、   、   、   、   、   、   、   、   、   、   、   、   、   、   、   、   、   、   、   、   、   、   、   、   、   、   、   、   、   、   、   、     、   、   、   、   、   、   、   、   、   、   、   、   、   、   、   、   、   、   、   、   、   、   、   、   、   、   、   、   、   、   、   、   、   、   、   、   、   、   、   、   、   、   、   、   、   、  < | ()二部(山田市), 2024 02 27 00.42                                                                                                    |                                                                                                    |                                                                                                    | 查看成交结果公示                                                                                                    |
| Z/3/(TXEH3)E). 2024-00-27 00.41                                                                                                    | Zynymettesipj, 2024-00-27 00.42                                                                                                    |                                                                                                    |                                                                                                    |                                                                                                    |
| 成交通知书<br>评标开始时间: 2024-08-27 00:37                                                                                                    | 通知书发出时间: 2024-08-27 00:41                                                                                                    |                                                                                                    | 通知书下载情况: 未下载                                                                                                    | 查看成交通知书                                                                                                    |
|                                                                                                    |                                                                                                    |                                                                                                    |                                                                                                    |                                                                                                    |
|                                                                                                    |                                                                                                    |                                                                                                    |                                                                                                    |                                                                                                    |
|                                                                                                    |                                                                                                    |                                                                                                    |                                                                                                    |                                                                                                    |
|                                                                                                    |                                                                                                    |                                                                                                    |                                                                                                    |                                                                                                    |
|                                                                                                    |                                                                                                    |                                                                                                    |                                                                                                    |                                                                                                    |
|                                                                                                    | 供給約         后台管理           項目管理-投稿         「作台 ×         所現工作台 ×           測试招标采购项目         初始後編号: YQZB20240826000002-0001 创建人: 當沖彬 添目発想: 話           重調商場支定性(明知需)         風上投稿(佛如需)           1         中标候选人公示           公示开始时间: 2024-08-27 00-38           1         成交結果公示           成次研究研究可日         一           1         成交結果公示           1         成交活規公示           1         成交活規和书           資源所用的前间: 2024-08-27 00-37 | 供給務         店台名報           項目管理-投稿         工作会、         新規工作会、           加試招标來购項目         初送招标來购項目         初送招标來购項目           初始機論:         YQZ2202400326000002-0001 创建人: 整備地 項目类型: 服务 开标时间: 2024-08-27 00:34 采用作           重調商場与交性(地獄肉)         第上的局(地獄肉)           第日時候选人公示         3           工作時候选人公示名称: 激励招励标项项目中标模型人公示         3           公示开始时间: 2024-08-27 00:38         項目类型: 服务           「成交結果公示         項目类型: 服务           「成交結果公示         項目类型: 服务           「成交法規和」: 2024-08-27 00:41         公示報此时间: 2024-08-27 00:42           「成交通知书         運用书型出时间: 2024-08-27 00:37 | 供加引加         自然型           項目         項目           期ば招格研究項目         現金編集: (10年3)           現金編集: (10年3)         第10年30,5000002-0001 创建人: 堂神彬 須目発型: 服务 开閉時前時: 2024-08-27 00:34 采約/日間方式: 邀請問題: 施程学問: (2024-08-27 00:34 采約/日間方式: 邀請問題: 施程学問: (2024-08-27 00:34 采約/日間/10年30)           日         第10日時代進入公示           (10年5年後年)         第11日時代第5項目=特別提出人公示           (2014)         第11日時代第5月(10日)           (2014)         第11日時代第5月(10日)           (2014)         第11日           (2014)         第11日           (2014)         第11日           (2014)         第11日           (2014)         第11日           (2014)         第11日           (2014)         第11日           (2014)         第11日           (2014)         第11日           (2014)         第11日           (2014)         第11日           (2014)         第11日           (2014)         (2014)           (2014)         (2014)           (11年)         (2014)           (11日         (2014)           (11日         (2014)           (11日         (2014)           (11日         (2014)           (11日         (2014)           (11 | 供給        Edd       (例 ● 1         現目若理士投稿       「作台×」       所21仟台×            加試招标來物項目           現長協会: Y022E202406256000002-0001 创建人: 整神能 須目提型: 服务 开棚时间: 2024-08-27 00:34 采购/用販方式: 邀適用股型: 該上は下用結合          国家短時中心休知             通貨協会: Y022E202406256000002-0001 创建人: 整神能 須目提型: 服务 开棚时间: 2024-08-27 00:34 采购/用販売店: 憲書用総 施程空報: 議上は下用結合          国家短時中心休知             ① 中防候选人公示           ③ |

# 2.1.11. 成交通知书

若供应商所参与项目成功中标,在采购人发布中标通知书信息后,可 在定标环节下载中标通知书。

如下图所示:

#### 广西阳光采购服务平台-供应商操作手册

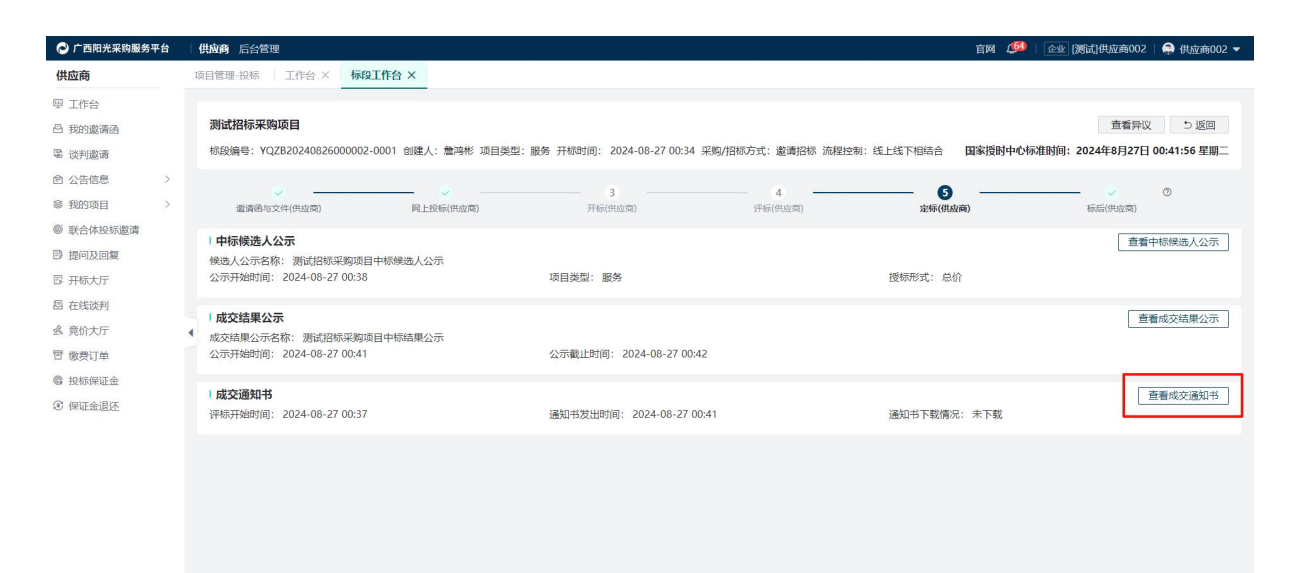

# 2.2. 网上询价

## 2.2.1. 查询公告信息

与公开/邀请招标方式一致,请参考2.1.1 查询公告信息

### 2.2.2. 查看公告详情

与公开/邀请招标方式一致,请参考2.1.2 查询公告信息

#### 2.2.3. 参与项目

与公开/邀请招标方式一致,请参考2.1.4 查询公告信息

#### 2.2.4. 查看竞价规则

参与项目后,在"我的项目"列表信息中,点击"进入项目"按钮, 即可进入该项目工作台,在"竞价准备"环节可查看该项目的竞价规则, 如下图所示:

| 🔁 广西阳光采购服务平台 | 供应商 后台管理                                    |                                           |              | 官网 🍠 🖅 🟦 🖓 供应商001 🗸                |
|--------------|---------------------------------------------|-------------------------------------------|--------------|------------------------------------|
| 供应商          | 项目管理-投标 工作台 × 标段工作台 ×                       |                                           |              |                                    |
| 9 工作台        |                                             |                                           |              |                                    |
| 〇 我的邀请函      | 采购项目费用测试xy10                                |                                           |              | し 返回                               |
| 隐 谈判邀请       | 标段编号: WSXJ20240814000009-0001 创建人: 李富 项目类型: | 工程 竟价开始时间: 2024-08-14 21:56 采购/招标方式: 网上询价 | 流程控制:全流程电子化  | 国家授时中心标准时间:2024年8月15日 22:03:59 星期四 |
| 会 公告信息 >     |                                             |                                           |              |                                    |
| 我的项目 >       | 寬价公告与文件(供应商) 寬(計准                           | 各(供应商)<br>第4(供应商)                         | 4<br>成炎(供应商) | 5 U                                |
| ◎ 联合体投标邀请    | ( 音价报酬                                      |                                           |              |                                    |
| 日 提问及回复      | 竟价方式: 单轮壳价                                  | 竟价类型: 按标段/包                               | 寬价轮散: 1轮     |                                    |
| 🛙 开标大厅       | 寬价时长: 8分钟                                   | 超始价:元                                     |              |                                    |
| 四 在线谈判       | 1 经证金                                       |                                           |              | XWOTA TRANSPORT                    |
| ▲ 竟价大厅       | 保证金金额(元): 0.01                              | 保证金缴纳方式:                                  | 保证金缴纳状态:     | 超大体化击 自信休业击毁大制成                    |
| 回 缴费订单       | 保证金递交截止时间: 2024-08-14 21:56                 |                                           |              |                                    |
| @ 投标保证金      |                                             |                                           |              |                                    |
| ③ 保证金退还      |                                             |                                           |              |                                    |
| □ 履约提醒       |                                             |                                           |              |                                    |
| EE 结算管理 >    |                                             |                                           |              |                                    |
|              |                                             |                                           |              |                                    |
|              |                                             |                                           |              |                                    |
|              |                                             |                                           |              |                                    |
|              |                                             |                                           |              |                                    |
|              |                                             |                                           |              |                                    |
|              |                                             |                                           |              |                                    |

# 2.2.5. 参与竞价

在采购人设置的竞价时间开始后,供应商可在项目工作台点击"竞价 (供应商)"按钮(包括单轮竞价和自由竞价),进入网上竞价大厅,开 始竞价。同时供应商也可在左侧功能菜单中"竞价大厅"参与竞价项目。 如下图所示:

| 🔁 广西阳光采购服务平台 | 供应商 后台管理                           |                           |                                |             | 官网 🥼 🔤 范で            | É   🧔 供应商001 👻  |
|--------------|------------------------------------|---------------------------|--------------------------------|-------------|----------------------|-----------------|
| 供应商          | 项目管理-投标 工作台 × 标段工作台 ×              | 寬价大厅 ×   寬价详情 ×   采购公司    | 告 ×   查看 ×   开板大厅 ×            |             |                      |                 |
| ፼ 工作台        |                                    |                           |                                |             |                      |                 |
| 凸 我的邀请函      | 测试竞价项目2                            |                           |                                |             |                      | 5 返回            |
| 隐 谈判邀请       | 标段编号: WSXJ20240815000004-0001 创建人: | : 李富 项目类型: 工程 竟价开始时间: 202 | 24-08-15 22:43 采购/招标方式: 网上询价 流 | a程控制:全流程电子化 | 国家授时中心标准时间: 2024年8月1 | 5日 22:43:01 星期四 |
|              |                                    |                           |                                | 4           |                      | 0               |
| ◎ 我的项目 >     | 竟价公告与文件(供应商)                       | 竟价准备(供应商)                 | 完价(供应商)                        | 咸交(供应商)     | 成交后(供应商)             |                 |
| ◎ 联合体投标邀请    | 音价                                 |                           |                                |             |                      | 进入育价大厅          |
| □ 提问及回复      | 寬价开始时间: 2024-08-15 22:43           |                           | 竟价状态: 竟价中                      |             | l                    | 227 (36017(3)   |
| 🛚 开标大厅       | 我的报价:                              |                           | 寬价结束时间:                        |             |                      |                 |
| 圓 在线谈判       |                                    |                           |                                |             |                      |                 |
| 会 竟价大厅       |                                    |                           |                                |             |                      |                 |
| 回 缴费订单       |                                    |                           |                                |             |                      |                 |
| @ 投标保证金      |                                    |                           |                                |             |                      |                 |
| ③ 保证金退还      |                                    |                           |                                |             |                      |                 |
| △ 履约提醒       |                                    |                           |                                |             |                      |                 |
| □ 结算管理 >     |                                    |                           |                                |             |                      |                 |
|              |                                    |                           |                                |             |                      |                 |
|              |                                    |                           |                                |             |                      |                 |

| 🔁 广西阳光采购服务平                             | 台 | 供应商 后台管理 | æ                                     |                |                             |          |                   |       |                     | 官网    | (149) 金型 落飞             | 龙   🧔 供应商001 👻   |
|-----------------------------------------|---|----------|---------------------------------------|----------------|-----------------------------|----------|-------------------|-------|---------------------|-------|-------------------------|------------------|
| 供应商                                     |   | 项目管理-投标  | 工作台 × 标段工作台 × 究如                      | 价大厅 × 寬        | 价详情 ×   采购公告 ×              | 查看 × 一 开 | 际大厅 ×             |       |                     |       |                         |                  |
| ፵ 工作台                                   |   |          |                                       |                |                             |          |                   |       |                     |       |                         |                  |
| 吕 我的邀请函                                 |   | 请输入公告    | 名称                                    |                | 请输入标取编号                     |          |                   | 请输入核  | 跟名称                 |       | Q 董词                    | 重置展开筛选~          |
| 思 谈判邀请                                  |   | 序号       | 公告名称                                  | 标氏             | 名称                          | 椋        | 段编号               |       | 寬价开始时间              |       | 竟价状态                    | 操作               |
| 会 公告信息<br>章 我的项目                        | > | 1        | 【测试测试测试】0814-yw-网上询价测<br>服务费002网上询价公告 | 試中标 【漢<br>标服   | 批測试測试】0814-yw-网上询价<br>务要002 | 刻试中 W    | SXJ20240814000005 | -0001 | 2024-08-17 00:00:00 |       | • 未开始                   | 还有1天1时17分<br>42秒 |
| 联合体投标激素     提问及回复     提问及回复             |   | 2        | 【测试测试测试】0814-ww-网上询价测标服务费001网上询价公告    | N武中 【漢<br>标服   | 批測试測试】0814-ww-网上询价<br>务要001 | 测试中<br>W | SXJ20240814000002 | -0001 | 2024-08-16 00:00:00 |       | • 未开始                   | 还有0天1时17分<br>42秒 |
| 日 开标大厅 四 在线谈判                           |   | 3        | 【测试测试测试】0814-yw-网上询价测<br>服务费003网上询价公告 | 11武中标 【溴<br>标服 | 批測试測试】0814-yw-网上询价<br>转费003 | 刻成中<br>W | SXJ20240614000008 | -0001 | 2024-08-16 00:00:00 |       | • 未开始                   | 还有0天1时17分<br>42秒 |
| 会 完价大厅                                  |   | 4        | 测试竟价项目2网上询价公告                         | 测试             | 寬价项目2                       | w        | SXJ20240815000004 | -0001 | 2024-08-15 22:43:00 |       | • 未开始                   | 还有0天0时0分4<br>2秒  |
| G 报标保证金                                 |   | 5        | 测试平台服务费44网上询价公告                       | 测记             | 平台服务费44                     | w        | SXJ20240814000011 | -0001 | 2024-08-15 00:00:00 |       | <ul> <li>已結束</li> </ul> | 查看               |
| <ul> <li>保证金退还</li> <li>四約提醒</li> </ul> |   | 6        | 测试测试测试采购项目费用测试xy10网。<br>公告            | 上海价 测试         | 調试測试采购项目费用测试xy10            | w        | SXJ20240814000012 | -0001 | 2024-08-14 22:08:00 |       | • 已结束                   | <u>#</u> #       |
| 回 结算管理                                  | > | 7        | 采购項目费用测试xy10网上询价公告                    | 采购             | 项目费用测试xy10                  | w        | SXJ20240814000009 | -0001 | 2024-08-14 21:56:00 |       | • 已结束                   | <u>#</u> #       |
|                                         |   | 8        | 采购项目费用测试xy9网上询价公告                     | 采购             | 项目费用测试xy9                   | w        | SXJ20240814000007 | -0001 | 2024-08-14 21:50:00 |       | • 已结束                   | <u>善</u> 著       |
|                                         |   | 9        | 采购项目费用测试xy8网上询价公告                     | 采购             | 项目费用测试xy8                   | w        | SXJ20240814000004 | -0001 | 2024-08-14 21:26:57 |       | • 已结束                   | 查看               |
|                                         |   | 10       | 网上询价测试网上询价公告                          | 网上             | 。询价测试2                      | w        | SXJ20240812000002 | -0002 | 2024-08-12 15:50:41 |       | • 已结束                   | <u>2</u> 7       |
|                                         |   | 共 15 条记录 |                                       |                |                             |          |                   |       |                     | < 1 2 | ▶ 10祭/页 ↓               | 前往 1 页           |

进入竞价大厅后,在下图"1"位置输入报价,"2"位置输入报价税 率,确认无误后,在"3"位置点击"报价"按钮,该轮竞价完成,若是需 要进行再次报价,在采购人公布的竞价时长内可重复上述操作。报价完成 后,等待竞价结束。

| ● 广西阳光采购服务平台 供应商 后台管理                                                                                                    |                                                                |                                                     | 首网 🔎 😰 落飞龙   🚔 供应商001 🗸 |
|----------------------------------------------------------------------------------------------------|----------------------------------------------------------------|-----------------------------------------------------|-------------------------|
| 要項目管理-投标 工作台 × 核段工作台 × 育价大厅                                                                                                    | × 充价详情 × 采购公告 × 直音 × 开航大厅 ×                                    |                                                     |                         |
| 自由竞价(党低价)         ● 赤砂坊内は低温、交列は影响、1           市級2世旗号:         WSX/20240815000004-0001                                                  | 電影的低价有可能不是最新低价<br>说明:当供应周出价相同时,就认先出价的供应周为成文<br>标题/也名称: 影试我们语目2 | 共应商                                                 | ×美術                     |
| ◎ 究价倒计时<br>◎ <b>1666:38:27</b><br>◎ <sup>时</sup> 分 <sup>10</sup>                                                                       | 目接的记录<br>展的记录 我的服务                                             | 2024-10-24織約記錄                                      |                         |
| □ 当時最近限分:<br>え 投分设置<br>日                                                                                                    |                                                                |                                                     |                         |
| ***: ***: *** 2     #A355(A481) 0 : #     #A355(A481) 0 :     那(大菜:     田     计算规则)     #A26411: 1,111.00 元     宣行室信室始迎元型     我的上一轮级的: | 序号                                                             | (%) 含初日的(元) (%) (%) (%) (%) (%) (%) (%) (%) (%) (%) | <b>报</b> 记的时间           |
|                                                                                                    | 共 0 祭记委                                                        |                                                     | く 1 > 10景/页 - 前往 1 页    |

# 2.2.6. 缴纳系统服务费

竞价完成后,供应商可在成交环节查看成交结果公告,并缴纳相应的 系统服务费,费用缴纳方式参考 "2.1.7 缴纳保证金"的缴纳方式。

| 🔁 广西阳光采购服务平台                                                                                 | 供应商 后台管理                                                                                     |                                                                   | 南内 🍠 🚖                                      |
|----------------------------------------------------------------------------------------------|----------------------------------------------------------------------------------------------|-------------------------------------------------------------------|---------------------------------------------|
| 供应商                                                                                          | 项目管理-投标 工作台 × 标段工作台 ×                                                                        |                                                                   |                                             |
| 型 工作台<br>凸 我的邀请函<br>隐 谈判邀请                                                                   | 528時号: WSX12024080900003-0001 创建人 📃 昌樂型: 工程 寬約                                               | 开始时间:2024-08-09 19-28 采购/286/5克式:网上岗价 這種控制:全规理电子化                 | 5 返回<br>岡家提設中心标准時何: 2024年8月27日 11:38:49 星期二 |
| <ul><li>合 公告信息</li><li>合 我的项目</li><li></li></ul>                                             | 克伦公告与文件(何应南) 克伦准备(伊应南)                                                                       |                                                                   | 5<br>                                       |
| <ul> <li></li></ul>                                                                          | 成交结聚公示<br>成交结聚公示名称:<br>公示开Matrij(1):                                                         | 公元考止时间:                                                           | 唐朝成交线里公示                                    |
| <ul> <li>2 在线谈判     <li>3 寬价大厅     <li>窗 搬费订单     <li>6 投标保证金     </li> </li></li></li></ul> | <ul> <li>Ⅰ 系统服务数</li> <li>▲ 系統成交路勢費(元): 0.01</li> <li>确认状态:支付成功</li> <li>开展状态:未开展</li> </ul> | (丁m 号: 1271550997670924289 總約7<br>确认时间: 2024-08-09 19:40<br>开顧时间: | 就你系统服务者 重要系统服务者订单<br>方式:银行转账(对按银行单数)        |
| ③ 保证金退还                                                                                      |                                                                                              |                                                                   |                                             |
|                                                                                              |                                                                                              |                                                                   |                                             |
|                                                                                              |                                                                                              |                                                                   |                                             |
|                                                                                              |                                                                                              |                                                                   |                                             |

# 3. 缴费须知

1.系统服务费:若缴纳金额与实际金额不匹配或单位名称不匹配,系
 统则视为异常来款,系统立即原路退回。

 2.标书费:若缴纳金额与实际金额不匹配或单位名称不匹配,系统则 视为异常来款,系统立即原路退回。

3. 保证金:若缴纳金额小于应缴金额或者单位名称不匹配,不立即原 路退回 截标后原路退回。如果单位名称匹配,金额小于实际金额,可重复 打款,多笔款项相加等于应缴金额,可在截标前手动匹配。例如某项目保 证金为100元,首次缴纳40元,再次缴纳60元,可手动关联两笔费用绑 定至该项目的保证金,若在截标前不进行手动匹配,则两笔金额视为异常 来款,截标后,系统自动原路退回。

基于以上信息,为防止因相关费用缴纳错误导致不能正常参与项目, 供应商应仔细阅读各项费用金额,确认无误后,缴纳与实际金额对等的相 关费用。